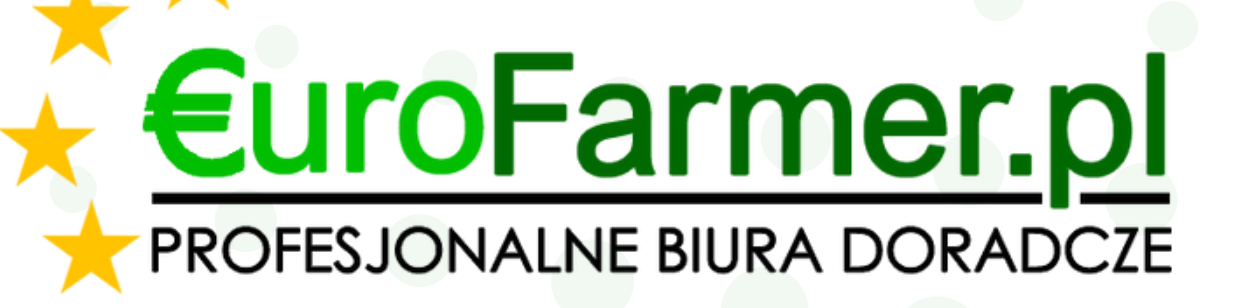

# DOBROSTAN BYDŁA Instrukcja obsługi programu Eurofarmer\_dobrostan do sprawdzania Aktualnych stanów bydła

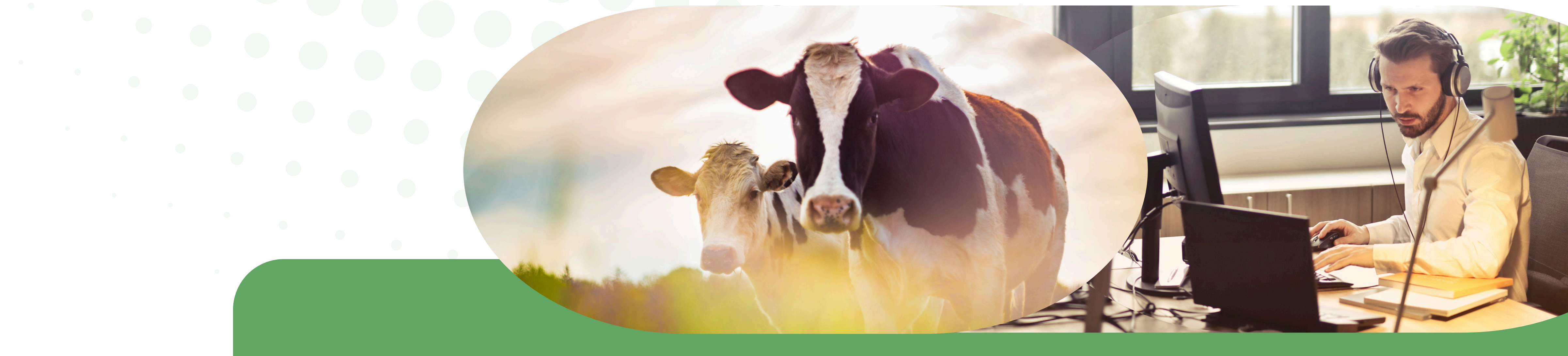

### Zalety programu EuroFarmer\_Dobrostan

- Możliwość sprawdzenia aktualnego stanu bydła w podziale na dobrostan krów mlecznych, opasów, krów mamek oraz zwierząt nieobjętych dobrostanem. W łatwy sposób można porównać ilość sztuk w poszczególnych grupach technologicznych z Planem Poprawy Dobrostanu.
- Wykorzystanie programu może zapobiec utracie dopłaty z Ekoschematu Dobrostan zwierząt.
- Program daje również możliwość sprawdzenia stanu zwierząt na przyszłość (przy założeniu braku ruchu zwierząt), co bardzo ułatwia planowanie dotrzymania założeń w Planie Poprawy Dobrostanu Zwierząt. Istnieje również możliwość śledzenia historii obsady zwierząt w gospodarstwie, co może być przydatne do szybkiej reakcji zmiany w Planie Poprawy Dobrostanu Zwierząt.
- Program wykorzystuje najnowszą technologię automatycznego do pobierania danych z bazy IRZ PLUS ARiMR (bez potrzeby generowania plików CSV, ani ręcznego importu danych z plików w programie).
- Generowane raporty w PDF lub EXCEL umożliwiają własną analizę pozyskanych danych oraz zmiany typu i kierunku użytkowania w celu uzyskania maksymalnych płatności Dobrostanowych.
- Aplikacja ułatwia i skraca czas wykonania Planu Poprawy Dobrostanu Zwierząt (bydło). Automatyczne generuje ilości w grupach zwierząt, które można rozmieścić w budynkach gospodarczych, aby spełnić wymagania powierzchniowe.

oprogramowanie@eurofarmer.pl

### Zapraszamy do kontaktu!

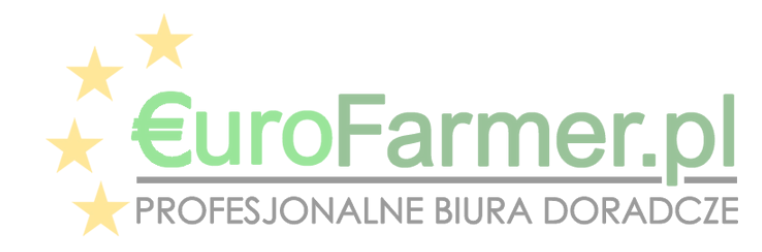

Instrukcja obsługi programu Eurofarmer\_Dobrostan do sprawdzania aktualnych stanów bydła 2

# WAZNE

# Zasady dotyczące korzystania z programów Eurofarmer.pl

 Jeśli program został już wcześniej zainstalowany na komputerze, należy w przyszłości korzystać wyłącznie z

programu aktualizacyjnego. W przypadku konieczności ponownej instalacji tego samego programu na tym samym komputerze, prosimy o kontakt z naszym programistą.

- Dane licencyjne (kod wygenerowany przez program) i klucz licencyjny (otrzymany od programisty) muszą zostać aktywowane tego samego dnia.
- Ważne jest, że przed importem do programu nie wolno otwierać plików CSV (np. w Excelu), aby nie uszkodzić ich struktury. W przeciwnym razie podczas importu może wystąpić błąd.
- Należy pamiętać, że wbudowane w system Windows narzędzie do odinstalowywania programów – niezależnie od komunikatów wyświetlanych w trakcie deinstalacji – nie usuwa całkowicie wszystkich danych powiązanych z daną aplikacją.

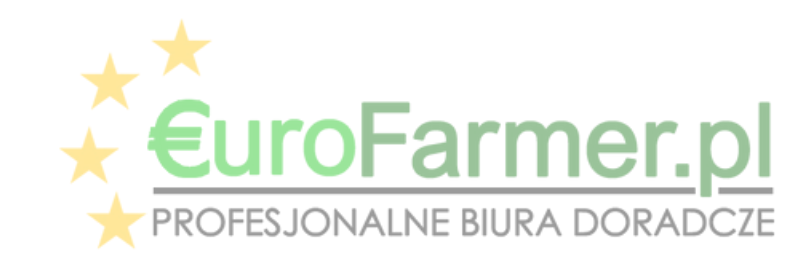

Instrukcja obsługi programu Eurofarmer\_Dobrostan do sprawdzania aktualnych stanów bydła 3

### 1. Rozpoczęcie pracy z programem Eurofarmer\_Dobrostan

Przed rozpoczęciem pracy z programem nie ma potrzeby generowania na stronie ARiMR (https://epue.arimr.gov.pl/) pliku CSV.

Program Eurofarmer\_Dobrostan, za pomocą loginu i hasła, wchodzi do bazy danych na stronie ARiMR IRZplus i zbiera dane wymagane do raportu – wszystkie zwierzęta, jakie przybyły do gospodarstwa i wybyły z gospodarstwa

000

000

#### według wieku, typu i kierunku użytkowania.

#### KROK 1.

Zbieranie danych i tworzenie pliku danych wszystkich zwierząt z gospodarstwa.

PROGRAM Eurofarmer\_Dobrostan

1 KROK.

Zbieranie danych i automatyczne tworzenie raportu o dobrostanie bydła do wydruku.

| - 😺 🔤              | i Modernizacji Rolnictwa | lus      |
|--------------------|--------------------------|----------|
| Utworzenie raportu | Тур                      |          |
|                    | Informacja o zwierzętach | × •      |
|                    | Numer producenta         |          |
|                    | Gatunki zwierząt         |          |
|                    | × bydło                  | × -      |
|                    | Okres - od dnia          | 61.00070 |
|                    | 01-01-2023               | ۲        |
|                    | Okres - do dnia          |          |
|                    | 31-12-2023               | ē        |

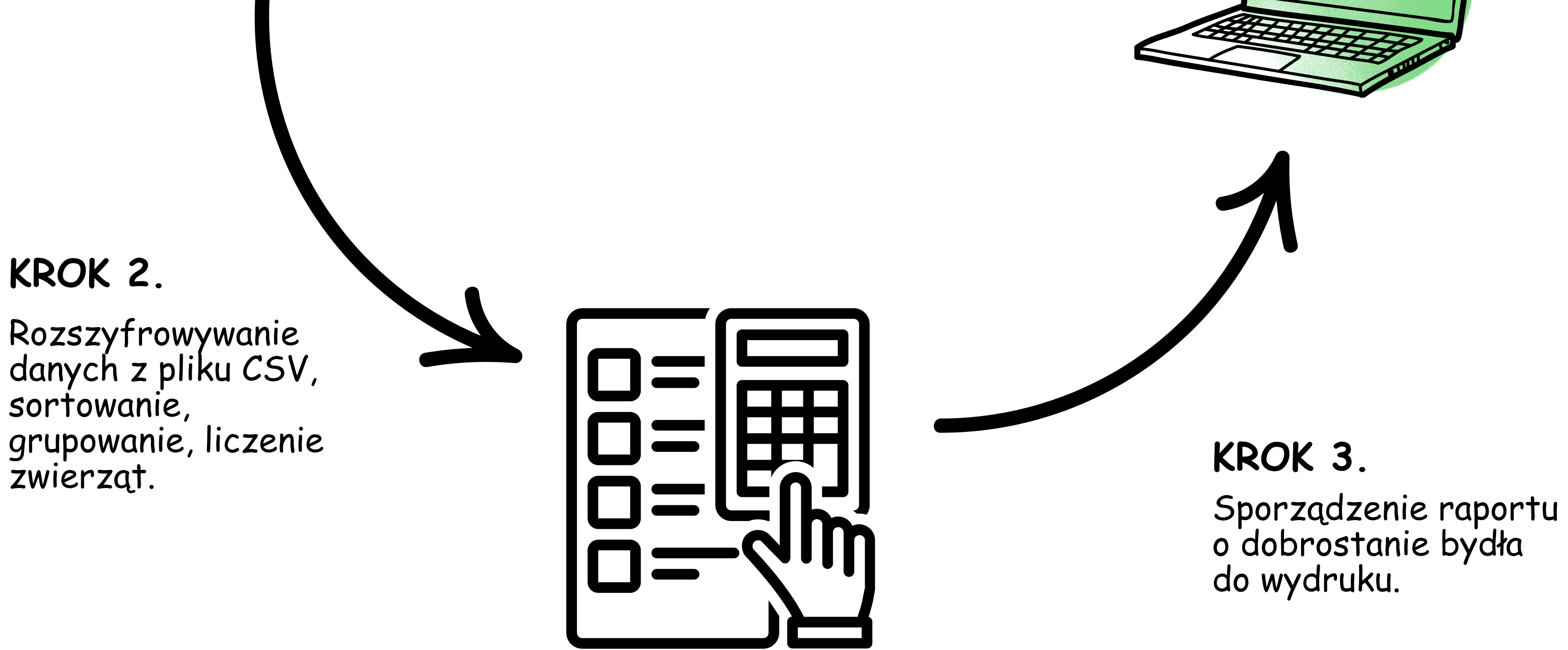

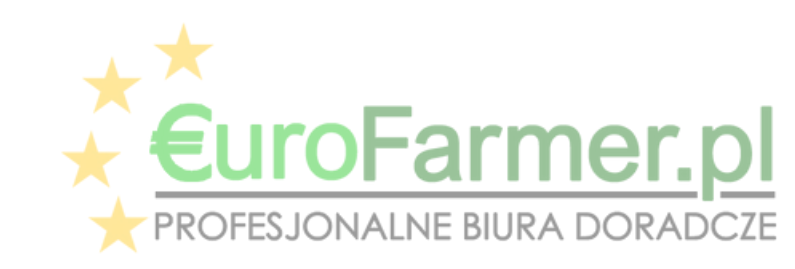

Program umożliwia sporządzanie raportu dotyczącego dobrostanu w dniu bieżącym, zarówno dla całego gospodarstwa, jak i dla wybranego stada lub grupy zwierząt. Dodatkowo istnieje możliwość odczytywania danych wstecz lub w przyszłości, aby sprawdzić dobrostan bydła w danym okresie.

Program można pobrać z naszej strony internetowej oprogramowanie/eurofarmer.pl.

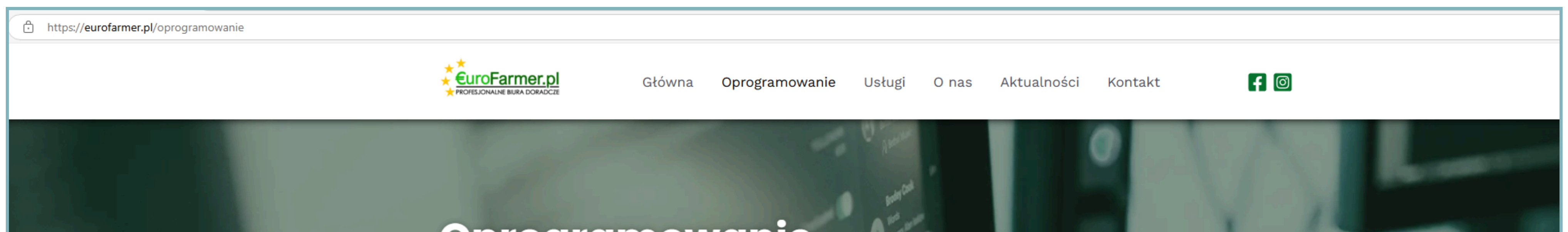

#### Oprogramowanie

Nasze nowoczesne oprogramowanie dla rolnictwa pomoże Ci optymalizować swój czas i zwiększyć wydajność! Czy masz wrażenie, że zarządzanie gospodarstwem rolnym jest czasochłonne i skomplikowane? Nasze nowoczesne oprogramowanie zostało stworzone specjalnie dla rolników, aby ułatwić codzienne zadania i zoptymalizować cały proces uprawy.

#### Jeśli aplikacja jest już zainstalowana

Podczas instalacji programu należy zachować ostrożność. Jeśli aplikacja jest już zainstalowana, należy pobrać i zainstalować aktualizację dla niej. Jeśli nowa wersja programu zostanie zainstalowana na poprzedniej wersji, baza danych nie zostanie zapisana. W takiej sytuacji należy wcześniej wykonać kopię zapasową bazy danych.

| Program Farmer_Setup_2024<br>wersja v_1.4                                                                 | Program EuroFarmer_Dobrostan<br>wersja 1.1.1.0                                                                                                    |
|----------------------------------------------------------------------------------------------------|----------------------------------------------------------------------------------------------------|
| Program<br>FarmerSetup_2024<br>DO SPORZADZANIA<br>DANOU KELESTROW<br>NAWOZOWYCH<br>Project<br>Project<br> | Image: Standard Standard S |
| Pobierz program lub<br>aktualizacie                                                                       |                                                                                                    |

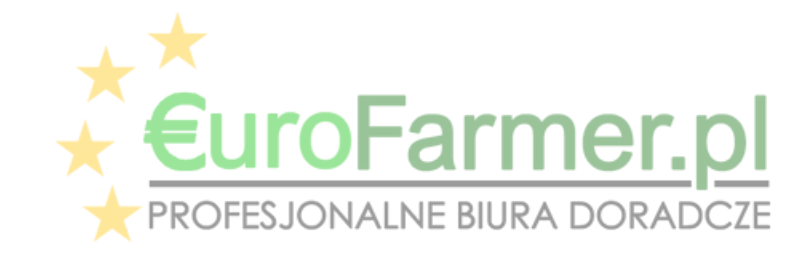

Ważne jest, że domyślnie oprogramowanie nie zapamiętuje ani nie przechowuje danych, takich jak Login i Hasło producenta. Baza danych przechowuje jedynie Numer producenta do kontroli liczby producentów zgodnie z wykupioną licencją na pracę z programem Eurofarmer\_Dobrostan.

Jednak w razie potrzeby użytkownik może utworzyć katalog producentów, który będzie zawierać numer gospodarstwa, login i hasło, a także indywidualne ograniczenia dotyczące maksymalnej liczby zwierząt do Dobrostanu.

| 1 | 🛼 Eurofarmer_dobrostan bydła                                                                                                    |
|---|----------------------------------------------------------------------------------------------------|
|   | 🖻 Export rozczytanych zwierząt 🖻 Export grup technologicznych 🔄 Wydruk rozczytanych zwierząt 🔄 Wydruk grup technologicznych 🛛 Ustawienia 👻 |
|   |                                                                                                    |
|   | Dane do logowania                                                                                                    |
|   | Wybór producenta Login 0 Hasło ********* ··· Nr producenta (bez PL) 0 Nazwa Raini ski                                                      |
|   |                                                                                                    |
| - | Dana do dobrostanu                                                                                                    |

Klikając ten przycisk, można wypełnić katalog producentów,

#### a następnie wybrać żądanego producenta.

Katalog kontrahentów (producentów)

| Z       Stado       Numeri identifikaciyiny       Plee       Data urod       Wiek       Typ uzytkowy       Kierunek uzytkowania       Rozpatrzono       Gdzie rozpatrzono         001       PU       6       Samica       23.12.2021       39       Mieczny       Mieczny       X       Krowy, 24 > Wiek       X         001       PU       7       Samica       23.12.2021       39       Mieczny       Mieczny       X       Krowy, 24 > Wiek       X       Y       Y </th <th>Z       Stade       Numer identylikacyjny       Plec       Data urod       Wiek       Typ uzytkowy       Kierunek uzytkowania       Rozpatrzono       Gdzie rozpatrzono         0       011       PL       6       Samica       2212.2021       39       Mleczny       Mleczny       X       Krowy, 24 &gt; Wiek       Image: Construction of the construction of the constructio</th> <th></th> <th>R</th> <th>ozczytai<br/>• Zmiar</th> <th>ne zwierzęta [<br/>na kierunku uż</th> <th>Grupy tech<br/>tytkowania</th> <th>nologiczne</th> <th>ort XLS 📔 🖻</th> <th>Export CSV</th> <th>🄄 Wydruk</th> <th></th> <th></th> <th></th> <th></th> | Z       Stade       Numer identylikacyjny       Plec       Data urod       Wiek       Typ uzytkowy       Kierunek uzytkowania       Rozpatrzono       Gdzie rozpatrzono         0       011       PL       6       Samica       2212.2021       39       Mleczny       Mleczny       X       Krowy, 24 > Wiek       Image: Construction of the construction of the constructio                                                                                                    |                 | R      | ozczytai<br>• Zmiar | ne zwierzęta [<br>na kierunku uż | Grupy tech<br>tytkowania | nologiczne | ort XLS 📔 🖻 | Export CSV | 🄄 Wydruk     |                   |                 |                     |             |
|----------------------------------------------------------------------------------------------------|----------------------------------------------------------------------------------------------------|-----------------|--------|---------------------|----------------------------------|--------------------------|------------|-------------|------------|--------------|-------------------|-----------------|---------------------|-------------|
| Image: Solution of the state of the state of the sta                                                                                                    | 001       PU       6       Samica       22,12,2021       39 Mleczny       Mleczny       X       Krowy, 24 > Wiek         001       PU       3       Samica       23,12,2021       39 Mleczny       Mleczny       X       Krowy, 24 > Wiek         001       PU       7       Samica       19,02,2022       37 Mleczny       Mleczny       X       Krowy, 24 > Wiek         001       PU       7       Samica       19,02,2022       35 Mleczny       Mleczny       X       Krowy, 24 > Wiek         001       PU       1       Samica       24,04,2022       35 Mleczny       Mleczny       X       Krowy, 24 > Wiek         001       PU       1       Samica       02,07,2022       33 Mleczny       Mleczny       X       Krowy, 24 > Wiek         001       PU       2       Samica       05,07,2022       33 Mleczny       Mleczny       X       Krowy, 24 > Wiek       X         001       PU       8       Samica       25,07,2022       32 Mleczny       Mleczny       X       Krowy, 24 > Wiek       X         Lista kontrahentów       Y       Na       Krowy, 24 > Wiek       X       Krowy, 24 > Wiek       X         Nawie       Lógin       P                                                                                                    |                 | Z      | Stade               | Numer ident                      | yfikacyjny               | Plec       | Data urod   | Wiek       | Typ uzytkowy | Kierunek uzytkowa | ania Rozpatrzon | o Gdzie rozpatrzono |             |
| Image: Control PL       3       Samica       23.12.2021       39       Mleczny       X       Krowy, 24 > Wiek         Image: Control PL       7       Samica       19.02.2022       37       Mleczny       X       Krowy, 24 > Wiek         Image: Control PL       7       Samica       19.02.2022       35       Mleczny       X       Krowy, 24 > Wiek         Image: Control PL       1       Samica       24.04.2022       35       Mleczny       X       Krowy, 24 > Wiek         Image: Control PL       5       Samica       02.07.2022       33       Mleczny       X       Krowy, 24 > Wiek         Image: Control PL       5       Samica       02.07.2022       33       Mleczny       X       Krowy, 24 > Wiek       X         Image: Control PL       2       Samica       05.07.2022       33       Mleczny       X       Krowy, 24 > Wiek       X         Image: Control PL       6       Samica       25.07.2022       32       Mleczny       X       Krowy, 24 > Wiek       X         Image: Control PL       6       Samica       05.08.202       32       Mleczny       X       Krowy, 24 > Wiek       X         Image: Control PL       Samica       05.08.202       32 <td>001       PL       3       Samica       23.12.2021       39       Mieczny       Mieczny       X       Krowy, 24 &gt; Wiek         001       PL       7       Samica       19.02.2022       37       Mieczny       Mieczny       X       Krowy, 24 &gt; Wiek       Viek       Viek<!--</td--><td></td><td></td><td>001</td><td>PL</td><td>6</td><td>Samica</td><td>22.12.2021</td><td>33</td><td>3 Mleczny</td><td>Mleczny</td><td>X</td><td>Krowy, 24 &gt; Wiek</td><td></td></td>                                                                                                    | 001       PL       3       Samica       23.12.2021       39       Mieczny       Mieczny       X       Krowy, 24 > Wiek         001       PL       7       Samica       19.02.2022       37       Mieczny       Mieczny       X       Krowy, 24 > Wiek       Viek       Viek </td <td></td> <td></td> <td>001</td> <td>PL</td> <td>6</td> <td>Samica</td> <td>22.12.2021</td> <td>33</td> <td>3 Mleczny</td> <td>Mleczny</td> <td>X</td> <td>Krowy, 24 &gt; Wiek</td> <td></td>                                                                                                    |                 |        | 001                 | PL                               | 6                        | Samica     | 22.12.2021  | 33         | 3 Mleczny    | Mleczny           | X               | Krowy, 24 > Wiek    |             |
| Image: Strain of the strain of the strain                                                                                                    | 001       PL       7       Samica       19.02.2022       37       Mleczny       X       Krowy, 24 > Wiek         001       PL       1       Samica       24.04.2022       35       Mleczny       X       Krowy, 24 > Wiek         001       PL       5       Samica       02.07.2022       33       Mleczny       X       Krowy, 24 > Wiek         001       PL       5       Samica       02.07.2022       33       Mleczny       X       Krowy, 24 > Wiek         001       PL       2       Samica       05.07.2022       33       Mleczny       X       Krowy, 24 > Wiek       -         001       PL       6       Samica       25.07.2022       32       Mleczny       X       Krowy, 24 > Wiek       -         001       PL       6       Samica       25.07.2022       32       Mleczny       X       Krowy, 24 > Wiek       -         Lista kontrahentów       1       5       Samica       9.08.202       32       Mleczny       X       Krowy, 24 > Wiek       -         Nazwa       Login       PRODUC       DBRST_K       <= 150                                                                                                    |                 |        | 001                 | PL                               | 3                        | Samica     | 23.12.2021  | 39         | 3 Mleczny    | Mleczny           | ×               | Krowy, 24 > Wiek    |             |
| 001       PL       1       Samica       24.04.2022       35       Mleczny       X       Krowy, 24 > Wiek         001       PL       5       Samica       02.07.2022       33       Mleczny       X       Krowy, 24 > Wiek         001       PL       2       Samica       05.07.2022       33       Mleczny       X       Krowy, 24 > Wiek         001       PL       2       Samica       05.07.2022       33       Mleczny       Mleczny       X       Krowy, 24 > Wiek         001       PL       6       Samica       25.07.2022       32       Mleczny       X       Krowy, 24 > Wiek       -         001       PL       6       Samica       25.07.2022       32       Mleczny       X       Krowy, 24 > Wiek       -         Lista kontrahentów       Samica       D5.08.2022       32       Mleczny       X       Krowy, 24 > Wiek       -       -         Nazwa       Login       PRODUC       DBRST_K       <= 150                                                                                                    | Image: Control of the state of the state of the stat |                 |        | 001                 | PL                               | 7                        | Samica     | 19.02.2022  | 37         | 7 Mleczny    | Mleczny           | ×               | Krowy, 24 > Wiek    |             |
| Image: Solution of the state of the state of the sta                                                                                                    | Image: Second Second |                 |        | 001                 | PL                               | 1                        | Samica     | 24.04.2022  | 35         | 5 Mleczny    | Mleczny           | X               | Krowy, 24 > Wiek    |             |
| □       001       PL       2       Samica       05.07.2022       33 Mileczny       Mileczny       X       Krowy, 24 > Wiek         □       001       PL       6       Samica       25.07.2022       32 Mileczny       Mileczny       X       Krowy, 24 > Wiek         □       001       PL       6       Samica       25.07.2022       32 Mileczny       Mileczny       X       Krowy, 24 > Wiek         □       01       0       05.08.2022       32 Mileczny       Mileczny       X       Krowy, 24 > Wiek         □       1       Samica       05.08.2022       32 Mileczny       Mileczny       X       Krowy, 24 > Wiek         □       1       Samica       05.08.2022       32 Mileczny       Mileczny       X       Krowy, 24 > Wiek         □       Nowy       ✓ Edycja       Usuń       Viek       X       Krowy, 24 > Wiek       X         Nazwa       Login       PRODUC       DBRST_K       <= 150                                                                                                    | 001       PL       2       Samica       05.07.2022       33 Mieczny       Mieczny       X       Krowy, 24 > Wiek         001       PL       6       Samica       25.07.2022       32 Mieczny       Mieczny       X       Krowy, 24 > Wiek         PL       1       Samica       05.08.2022       32 Mieczny       Mieczny       X       Krowy, 24 > Wiek         Lista kontrahentów       -       -       -       -       -       -       -         Nowy       Edycja       Usuń       -       -       -       -       -       -       -       -       -       -       -       -       -       -       -       -       -       -       -       -       -       -       -       -       -       -       -       -       -       -       -       -       -       -       -       -       -       -       -       -       -       -       -       -       -       -       -       -       -       -       -       -       -       -       -       -       -       -       -       -       -       -       -       -       -       -       -       - <td></td> <td></td> <td>001</td> <td>PL</td> <td>5</td> <td>Samica</td> <td>02.07.2022</td> <td>33</td> <td>3 Mleczny</td> <td>Mleczny</td> <td>×</td> <td>Krowy, 24 &gt; Wiek</td> <td></td>                                                                                                    |                 |        | 001                 | PL                               | 5                        | Samica     | 02.07.2022  | 33         | 3 Mleczny    | Mleczny           | ×               | Krowy, 24 > Wiek    |             |
| O01       PL       6       Samica       25.07.2022       32 Mleczny       Mleczny       X       Krowy, 24 > Wiek         Lista kontrahentów       -       -       -       -       -       -       -       -       -       -       -       -       -       -       -       -       -       -       -       -       -       -       -       -       -       -       -       -       -       -       -       -       -       -       -       -       -       -       -       -       -       -       -       -       -       -       -       -       -       -       -       -       -       -       -       -       -       -       -       -       -       -       -       -       -       -       -       -       -       -       -       -       -       -       -       -       -       -       -       -       -       -       -       -       -       -       -       -       -       -       -       -       -       -       -       -       -       -       -       -       -       -       -       -                                                                                                    | O       PL       6       Samica       25.07.2022       32 Mleczny       Mleczny       X       Krowy, 24 > Wiek         PL       1       Samica       05.08.2022       32 Mleczny       Mleczny       X       Krowy, 24 > Wiek         Lista kontrahentów       -       -       -       -       -       -       -       -       -       -       -       -       -       -       -       -       -       -       -       -       -       -       -       -       -       -       -       -       -       -       -       -       -       -       -       -       -       -       -       -       -       -       -       -       -       -       -       -       -       -       -       -       -       -       -       -       -       -       -       -       -       -       -       -       -       -       -       -       -       -       -       -       -       -       -       -       -       -       -       -       -       -       -       -       -       -       -       -       -       -       -       -                                                                                                    |                 |        | 001                 | PL                               | 2                        | Samica     | 05.07.2022  | 3:         | 3 Mleczny    | Mleczny           | X               | Krowy, 24 > Wiek    |             |
| Pl       1       Samica       05 08 2022       32 Miecznu       Miecznu       X       Krowu 24 5 Wiek         Lista kontrahentów       -       C       -       C       -       C         Nowy       Edycja       Usuń       -       -       -       -       -       -       -       -       -       -       -       -       -       -       -       -       -       -       -       -       -       -       -       -       -       -       -       -       -       -       -       -       -       -       -       -       -       -       -       -       -       -       -       -       -       -       -       -       -       -       -       -       -       -       -       -       -       -       -       -       -       -       -       -       -       -       -       -       -       -       -       -       -       -       -       -       -       -       -       -       -       -       -       -       -       -       -       -       -       -       -       -       -       -       -                                                                                                    | Pl       1       Samica       D508 2022       32 Miecznu       Miecznu       X       Krown 24 S Wiek         Lista kontrahentów       -       -       -       -       -       -       -       -       -       -       -       -       -       -       -       -       -       -       -       -       -       -       -       -       -       -       -       -       -       -       -       -       -       -       -       -       -       -       -       -       -       -       -       -       -       -       -       -       -       -       -       -       -       -       -       -       -       -       -       -       -       -       -       -       -       -       -       -       -       -       -       -       -       -       -       -       -       -       -       -       -       -       -       -       -       -       -       -       -       -       -       -       -       -       -       -       -       -       -       -       -       -       -       -       - <t< td=""><td></td><td></td><td>001</td><td>PL</td><td>6</td><td>Samica</td><td>25.07.2022</td><td>32</td><td>2 Mleczny</td><td>Mleczny</td><td>×</td><td>Krowy, 24 &gt; Wiek</td><td></td></t<>                                                                                                    |                 |        | 001                 | PL                               | 6                        | Samica     | 25.07.2022  | 32         | 2 Mleczny    | Mleczny           | ×               | Krowy, 24 > Wiek    |             |
| Lista kontrahentów       -       -       -       -       -       -       -       -       -       -       -       -       -       -       -       -       -       -       -       -       -       -       -       -       -       -       -       -       -       -       -       -       -       -       -       -       -       -       -       -       -       -       -       -       -       -       -       -       -       -       -       -       -       -       -       -       -       -       -       -       -       -       -       -       -       -       -       -       -       -       -       -       -       -       -       -       -       -       -       -       -       -       -       -       -       -       -       -       -       -       -       -       -       -       -       -       -       -       -       -       -       -       -       -       -       -       -       -       -       -       -       -       -       -       -       -       -                                                                                                    | Lista kontrahentów                                                                                                    | he              |        |                     | PI                               | 1                        | Samica     | 05 08 2022  | 3:         | 2 Mlecznu    | Mlecznu           | ×               | Krown 24 5 Wiek     |             |
| Nowy       Edycja       Usuń         Nazwa       Login       PRODUC       DBRST_K       <= 150                                                                                                    | Nowy         Edycja         Usuń           Nazwa         Login         PRODUC         DBRST_K         <= 150                                                                                                    | 🐘 Lista kontrah | nentów |                     |                                  |                          |            |             |            |              |                   |                 |                     | - = :       |
| Nazwa       Login       PRODUC       DBRST_K       <= 150                                                                                                    | Nazwa       Login       PRODUC       DBRST_K       <= 150                                                                                                    | 📄 Nowy 📝        | Edycja | X                   | Jsuń                             |                          |            |             |            |              |                   |                 |                     |             |
| Ri         ski         O         O                                                                                                    | Ri     Ski     O     O     O     O     O     O       Ri     1     0     0     0     0     0                                                                                                    | Nazwa           |        |                     |                                  |                          |            | Login       |            | PRODUC       | DBRST_K <= 150    | > 150 < >       | > 220 < > 300 < >   | 450 DBRST_K |
| R: 1 1 0 0 0 0 0 0                                                                                                    | Ri 1 1 0 0 0 0 0 0 0                                                                                                    | Ri ski          | j      |                     |                                  |                          |            | 0           |            | 0            | 0                 | 0 0             | 0 0                 | 0           |
|                                                                                                    |                                                                                                    | Ri              |        |                     |                                  |                          |            | 1           |            | 1            | 0                 | 0 0             | 0 0                 | 0           |
|                                                                                                    |                                                                                                    |                 |        |                     |                                  |                          |            |             |            |              |                   |                 |                     |             |
|                                                                                                    |                                                                                                    |                 |        |                     |                                  |                          |            |             |            |              |                   |                 |                     |             |
|                                                                                                    |                                                                                                    |                 |        |                     |                                  |                          |            |             |            |              |                   |                 |                     |             |
|                                                                                                    |                                                                                                    |                 |        |                     |                                  |                          |            |             |            |              |                   |                 |                     |             |

Okno dialogowe do dodawania lub modyfikowania danych wybranego kontrahenta (producenta)

Dane kontrahenta

📄 Nowy 📝 Edycja 🔀 Usuń

Nazwa

Przyciski do dodawania, edytowania lub usuwania danych wybranego kontrahenta (producenta)

| ski | Dane podstawowe                           |   |
|-----|-------------------------------------------|---|
|     | Nazwa                                     |   |
|     | Login                                     |   |
|     | Hasło                                     |   |
|     | Nr. producenta                            |   |
|     |                                           |   |
|     | Maksymalne ilości zwierząt dl dobrostanów |   |
|     | krów mamek                                | 0 |
|     | Opasów                                    |   |
|     | < 150                                     | 0 |
|     | > 150 < 220                               | 0 |
|     | > 220 < 300                               | 0 |
|     | > 300 < 450                               | 0 |
|     | > 450                                     | 0 |
|     |                                           |   |
|     | krów mlecznych                            | 0 |
|     |                                           |   |

\_ 🗖

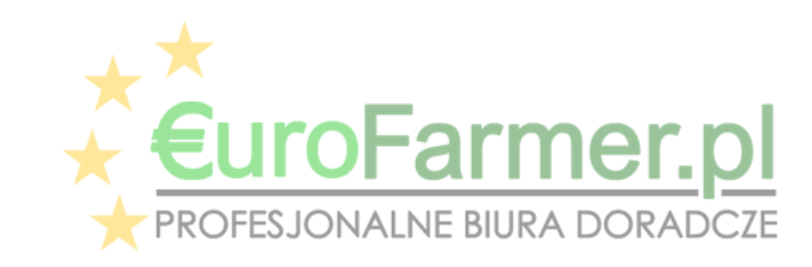

Interfejs programu Eurofarmer\_Dobrostan jest następujący. W górnej części okna po lewej stronie głównego menu programu znajdują się pozycje do publikowania raportów o Dobrostanie bydła. Po prawej stronie głównego menu programu znajduje się przycisk, którego kliknięcie otwiera podmenu z katalogiem programu oraz informacjami o licencji programu.

Następnie znajduje się sekcja do wprowadzania danych gospodarstwa, a poniżej sekcja do wprowadzania danych wejściowych do obliczeń Dobrostanu.

Poniżej znajduje się duże pole programu, w którym bezpośrednio wyświetlane są wszystkie główne wyniki programu, a mianowicie grupy technologiczne bydła w gospodarstwie.

#### Menu główne programu

the Eurofarmer\_dobrostan bydła

🖻 Export rozczytanych zwierząt 🖻 Export grup technologicznych 🔄 Wydruk rozczytanych zwierząt 🔄 Wydruk grup technologicznych 🛛 Ustawienia 🕶 🥊

| Dane do logowania                   |                                              |                                                       |
|-------------------------------------|----------------------------------------------|-------------------------------------------------------|
| Wybór producenta Login              | Hasło … Nr producent                         | a (bez PL) Nazwa                                      |
| Dane do dobrostanu                  |                                              |                                                       |
| Stan zwierząt na dzień 04.03.2025 👻 | Dobrostan na dzień 20.03.2025 👻 🔲 krów mamek | 🗆 opasów 🔄 krów mlecznych 🕕 🔄 Pobieranie danych 📉 🗙 I |
|                                     |                                              |                                                       |
| Pobrane dane                        |                                              |                                                       |
|                                     |                                              |                                                       |
|                                     |                                              | Wprowadzanie                                          |
|                                     | Dane wejściowe<br>do obliczeń<br>Dobrostanu  | danych do<br>logowania                                |

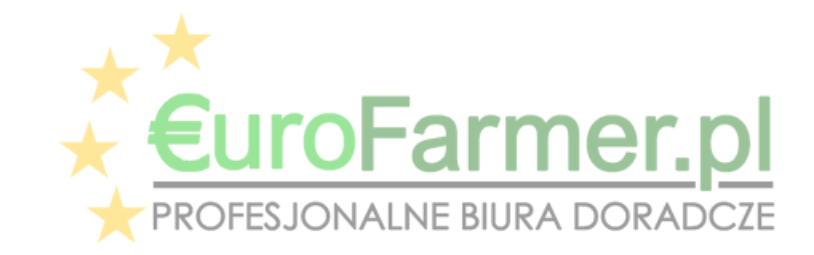

Po zainstalowaniu programu na komputerze należy wygenerować kod aktywacyjny, przesłać go do naszych programistów, a otrzymany klucz licencyjny wpisać w odpowiednie pole i aktywować pełną wersję programu.

| 1 | Eurofarmer dobrostan bydła                                                                                                 |           |                    |                                          | - = > |
|---|----------------------------------------------------------------------------------------------------|-----------|--------------------|------------------------------------------|-------|
|   | 🖻 Export rozczytanych zwierząt 😰 Export grup technologicznych 💩 Wydruk rozczytanych zwierząt 💩 Wydruk grup technologicznyc | h Usta    | awienia 🕇          |                                          |       |
| ſ |                                                                                                    | Ø         | Paramet            | try                                      |       |
|   | Wybór producenta       Login       Hasło       ··· Nr producenta (bez PL)       Nazwa                                      |           | Generow<br>Wczytan | wanie danych do licencji<br>nie licencji |       |
|   | Dane do dobrostanu                                                                                                    |           | O progra           | amie                                     |       |
|   | Stan zwierząt na dzień 04.03.2025 👻 Dobrostan na dzień 20.03.2025 👻 📄 krów mamek 🔲 opasów 🔲 krów mlecznych 🕛 🔄 P           | obieranie | e danych           | Czyszczenie danych                       |       |
|   |                                                                                                    |           |                    | Generowo                                 | inie  |
|   | 🎠 Dane do licencji                                                                                                    |           | ×                  | danych do                                | )     |
|   | Dane do licencji                                                                                                    |           |                    | licencji                                 |       |

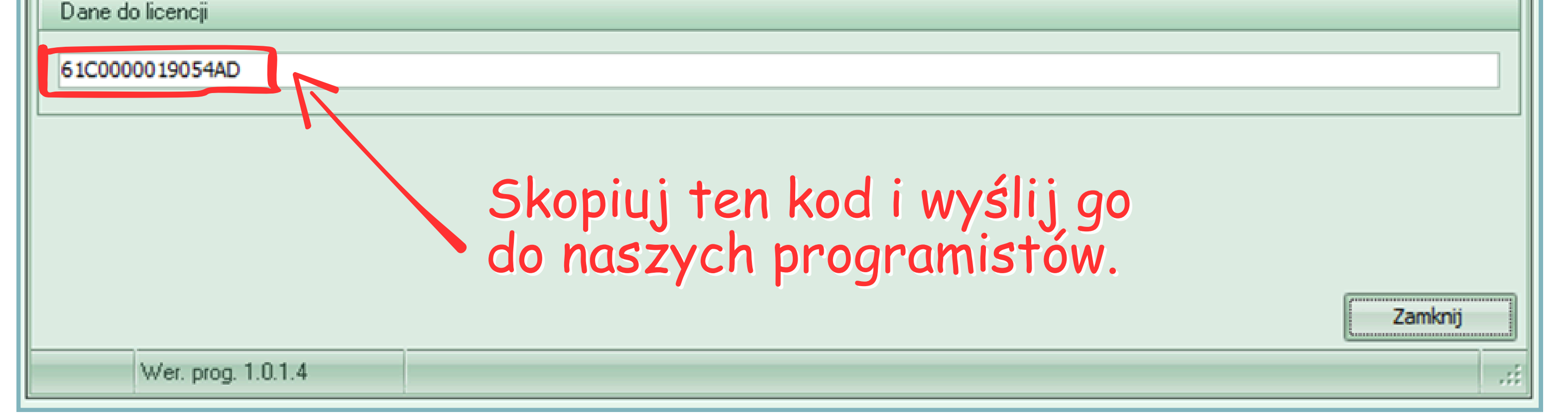

| Eurofarmer_dobrostan bydła                                                                                                    |                   |                                |
|----------------------------------------------------------------------------------------------------|-------------------|--------------------------------|
| 🛃 Export rozczytanych zwierząt 📄 Export grup technologicznych 💩 Wydruk rozczytanych zwierząt 💩 Wydruk grup technologicznych         | Usta              | vienia 🔻                       |
|                                                                                                    | $\bigcirc$        | Parametry                      |
| Dane do logowania                                                                                                    |                   | Generowanie danych do licencji |
| Wybór producenta       Login       Hasło       ···       Nr producenta (bez PL)       Nazwa                                         |                   | Wczytanie licencji             |
| Dane do dobrostanu                                                                                                    |                   | O programie                    |
| Stan zwierząt na dzień 04.03.2025 👻 Dobrostan na dzień 20.03.2025 👻 📄 krów mamek 🔲 opasów 📄 krów mlecznych 🛛 🔄 Pob                  | eranie            | danych 🗙 Czyszczenie danych    |
|                                                                                                    |                   |                                |
| Eurofarmer_dobrostan bydła                                                                                                    |                   | Mantan                         |
| 🔄 Export rozczytanych zwierząt 📄 Export grup technologicznych 💩 Wydruk rozczytanych zwierząt 💩 Wydruk grup technologicznych 🛛 Ustaw | enia <del>-</del> | licencji                       |

Dane do logowania

| Wybór producenta Login                                                          | Hasło                        | ··· Nr producenta (bez PL)            | N                                             | lazwa                |                                                       |
|---------------------------------------------------------------------------------|------------------------------|---------------------------------------|-----------------------------------------------|----------------------|-------------------------------------------------------|
| Dane do dobrostanu<br>Stan zwierząt na dzień 04.03.2025 - Dobro<br>Pobrane dane | stan na dzień 20.03.2025     | <ul> <li>krów mamek opasów</li> </ul> | krów mlecznych 🛛                              | 🖕 Pobieranie danych  | Tu należy wprowadzić<br>otrzymany klucz<br>licencyjny |
|                                                                                 | Dane do licencji<br>Licencja | 7654sxcvbnertyuiop56789012345678s     | dfghjkl34567890asdfghjk<br>Wczytanie licencji | lqwertyui 1234567890 |                                                       |

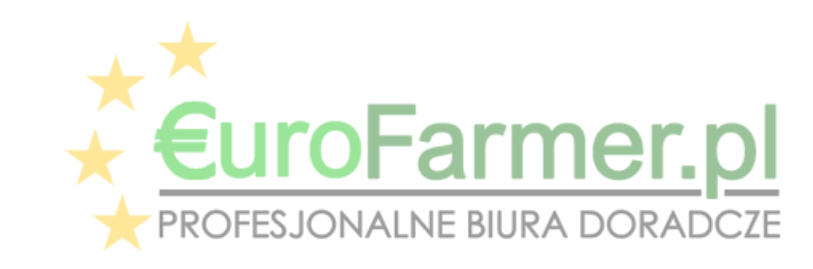

Po aktywacji programu należy wejść do katalogu programu i w razie potrzeby skorygować wymagane parametry.

| 🎠 Eurofarmer_dobrostan bydła                                                                                                    |                   |
|----------------------------------------------------------------------------------------------------|-------------------|
| 🕴 🛃 Export rozczytanych zwierząt 📄 Export grup technologicznych 💩 Wydruk rozczytanych zwierząt 💩 Wydruk grup technologicznych 🛛 Ustawienia 🔻 |                   |
| Dane de legewania                                                                                                    |                   |
| Generowania                                                                                                    | e danych do licer |
| Wybór producenta Login Hasło ··· Nr producenta (bez PL) Nazwa Wczytanie liv                                                                  | tencji            |
| Dane do dobrostanu                                                                                                    |                   |
| Stan zwierząt na dzień 04.03.2025 👻 Dobrostan na dzień 20.03.2025 👻 📄 krów mamek 💿 opasów 💿 krów mlecznych 🔄 Pobieranie danych 🔀             | Czyszczenie danj  |
|                                                                                                    | Tu można          |
| Pobrane dane                                                                                                    | zmienić           |
|                                                                                                    | parametry         |
|                                                                                                    | wiekowe           |

| Parametry                                        |                         |
|--------------------------------------------------|-------------------------|
| Przywrócenie wartości domyślnyc                  | ch                      |
| Przedziały wiekowe                               |                         |
| Grupa technologiczna                             | Wiek od (>) Wiek do (<= |
| Bydlo opasowe waga <= 150 kg                     |                         |
| Bydlo opasowe 150 kg > waga <= 220 kg            | 3 4                     |
| Bydlo opasowe 220 kg > waga <= 300 kg            | 4                       |
| Bydlo opasowe 300 kg > waga <= 450 kg            | 10                      |
| Bydlo opasowe 450 kg > waga                      | 10                      |
| Cielęta do 150kg                                 |                         |
| Cieleta od 150kg do 220kg                        | 3 5                     |
| Cieleta powyżej 220kg                            | 5                       |
| Dobrostan krów mamek - Cielęta do 150kg          |                         |
| Dobrostan krów mamek - Cieleta od 150kg do 220kg | 3                       |
| Dobrostan krów mamek - Cieleta powyżej 220kg     | 5                       |
| Dobrostan krów mamek - Opasy do 300kg            |                         |

| Dobrostan opasów 150 kg > waga <= 220 kg           | 3 4                     |
|----------------------------------------------------|-------------------------|
| Dobrostan opasów 220 kg > waga <= 300 kg           | 4                       |
| Dobrostan opasów 300 kg > waga <= 450 kg           | 10                      |
| Dobrostan opasów 450 kg > waga                     | 10                      |
| Wartości pojawią sie od następnego pobrania danych | <u>Akceptuj</u> Zamknij |
| Wer. prog. 1.0.1.4                                 | .::                     |

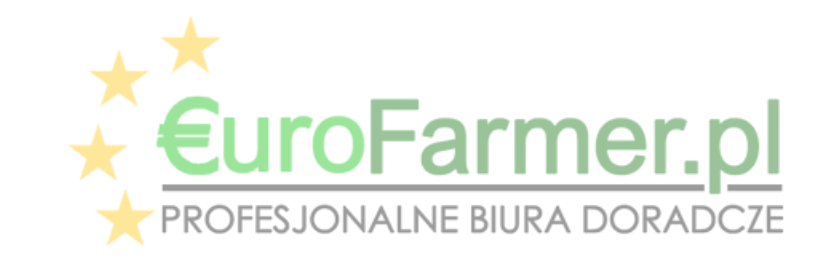

# 2. Pobieranie i przetwarzanie danych.

Następnie można przejść do pobierania i przetwarzania danych.

Konieczne jest wypełnienie trzech pól "Login", "Hasło", "Nr producenta (bez PL)". Pole "Nazwa" nie musi być wypełnione. Jeśli pole "Nazwa" zostanie wypełnione, informacje z tego pola zostaną odzwierciedlone podczas drukowania raportu.

Pola, które należy wypełnić

Pole nieobowiązkowe

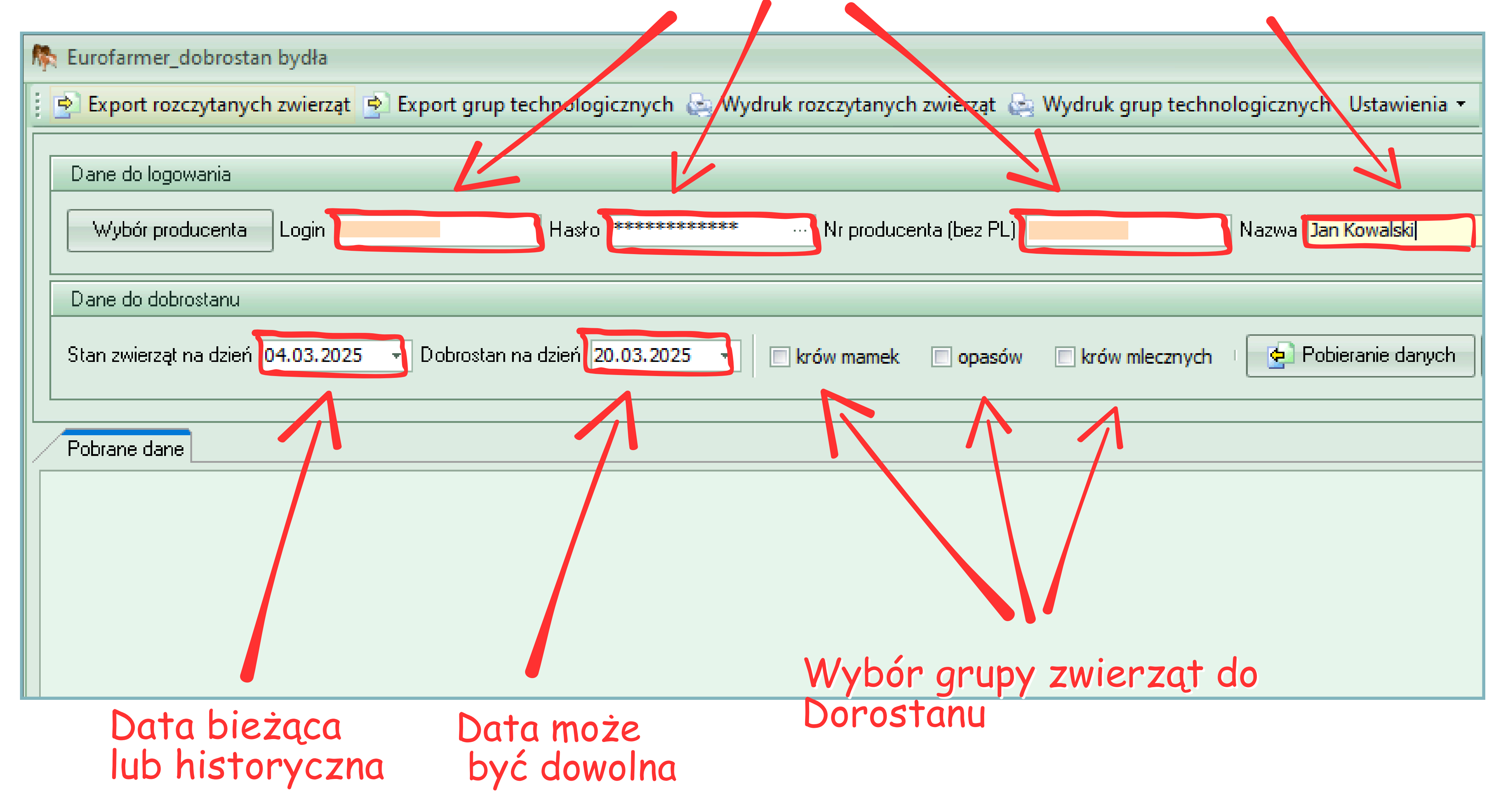

Następnie należy ustawić daty raportu – pole "Stan zwierząt na dzień" i pole "Dobrostan na dzień".

Pierwsze pole "Stan zwierząt na dzień" to pozycja początkowa, która odzwierciedla rzeczywistą sytuację w stadzie w określonym dniu. I ta data może być dowolnie mniejsza lub równa dzisiejszej dacie.

Drugie pole "Dobrostan na dzień" - to data, dla której stan stada zostanie obliczony matematycznie. Data obliczenia Dobrostanu bydła może być równa dacie wskazanej w polu "Stan zwierząt na dzień" lub dowolnej późniejszej dacie, ale mieszczącej się w okresie ważności licencji na program.

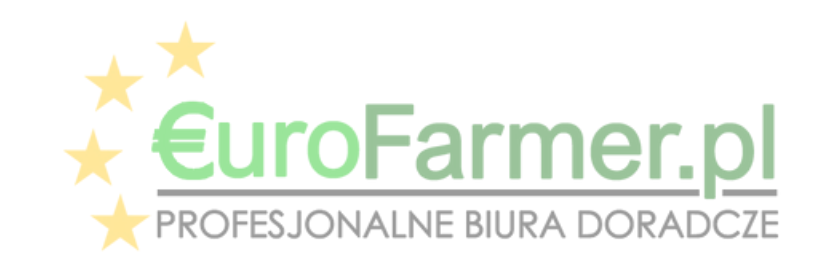

Jeśli istnieje potrzeba utworzenia raportu dobrostanu dla konkretnej grupy zwierząt, czyli Krowy mleczne, Opasy, Krowy – mamki, to przed naciśnięciem przycisku "Pobieranie danych" należy wybrać jedną lub więcej pozycji. Jeśli żadna z tych pozycji nie jest zaznaczona, obliczenia wykonywane są bez uwzględniania konkretnych dobrostanów. Program wskaże ogólne grupy bydła w gospodarstwie (stadzie).

Natomiast po kliknięciu przycisku "Pobieranie danych" program wysyła zapytanie bezpośrednio do bazy ARiMR, gdzie na podstawie wprowadzonych danych gospodarstwa i dat pobierane są dane o zwierzętach i generowane są dwa raporty: "Raport rozczytanych zwierząt" oraz "Raport grup technologicznych".

Przy ponownym dostępie do bazy danych ARiMR można przygotować bazę danych programu Eurofarmer\_Dobrostan na nowe raporty poprzez naciśnięcie przycisku "Czyszczenie danych". Nie jest to jednak konieczne, gdyż przy ponownym dostępie programu do bazy ARiMR, baza programu automatycznie usuwa ze swojej bazy zgromadzone wcześniej dane.

| f                | 퉊 Eurofarmer_dobrostan bydła                                                                                                    |
|------------------|----------------------------------------------------------------------------------------------------|
|                  | 🖻 Export rozczytanych zwierząt 🖻 Export grup technologicznych 🔄 Wydruk rozczytanych zwierząt 🔄 Wydruk grup technologicznych 🛛 Ustawienia 🝷            |
| $\left  \right $ |                                                                                                    |
|                  | Dane do logowania                                                                                                    |
|                  |                                                                                                    |
|                  | Wybór producenta Login Masho Hasho ******** ··· Nr producenta (bez PL) Nazwa Jan Kowalski                                                             |
|                  |                                                                                                    |
|                  | Dane do dobrostanu                                                                                                    |
|                  | Stan zwierząt na dzień 04.03.2025 🕞 Dobrostan na dzień 20.03.2025 🚽 📄 krów mamek 💿 opasów 💿 krów mlecznych 🛛 🔄 Pobieranie danych 🗙 Czyszczenie danych |
|                  |                                                                                                    |
|                  | Pobrane dane                                                                                                    |
|                  |                                                                                                    |
|                  |                                                                                                    |
|                  |                                                                                                    |

#### Pobieranie danych

#### Czyszczenie danych

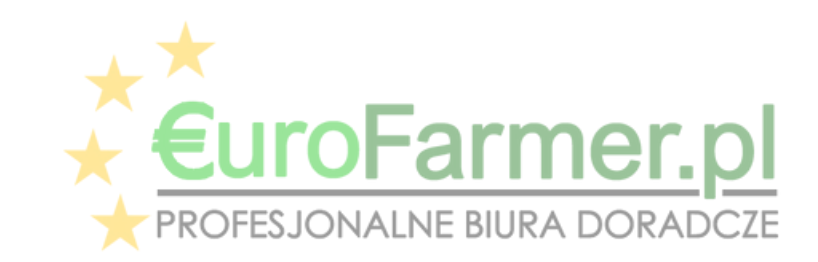

Instrukcja obsługi programu Eurofarmer\_Dobrostan do sprawdzania aktualnych stanów bydła 11

# 3. Generowanie raportów.

Ogólnie rozczytane dane o zwierzętach w gospodarstwie są pogrupowane według wieku typu i kierunku użytkowania. Wybrane dane dla tego gospodarstwa są umieszczane na zakładce "Pobrane dane".

| 🎼 Eurofarmer_dobrostan bydła                                                                                                    |
|----------------------------------------------------------------------------------------------------|
| 🚦 🖻 Export rozczytanych zwierząt 😰 Export grup technologicznych 💩 Wydruk rozczytanych zwierząt 💩 Wydruk grup technologicznych 🛛 Ustawienia 🝷                                                                                                    |
|                                                                                                    |
| Dane do logowania                                                                                                    |
| Wybór producenta Login 0 Hasło ********* ··· Nr producenta (bez PL) 0 Nazwa Jan Kowalski                                                                                                    |
| Dane do dobrostanu                                                                                                    |
| Stan zwierząt na dzień 04.03.2025 👻 Dobrostan na dzień 20.03.2025 👻 📄 krów mamek 🔲 opasów 📄 krów mlecznych 🛛 🔄 Pobieranie danych                                                                                                    |
| Ogółem 001 Pobrane dane                                                                                                    |
| : "ML", "opis": "Mleczny"}, "sedkiIdentyfikacji": [{"rodzajSrodkaIdentyfikacji": {"kod": "ZK", "opis": "zwykły kolczyk"}, "lokalizacjaTranspondera":null, "numerDuplikatu":null, "dataOb<br>kacyjnyDawcy": "," rodzajDawczyni":null, "rodzajDawcy": {"kod": "DN", "opis": "Dawca nasienia"}, "dataWyrejestrowania":null, "stanLancuchaPrzemieszczen":null<br>wy": {"kod": "ML", "opis": "Mleczny"}, "dataPrzybyciaDoDzialalnosci": "2022-11-29", "poprzedniNumerIdentyfikacyjny":null, "aktualnyStatusEpizootyczny":null, "numerIdentyfikac<br>0-001", "gatunek": {"kod": "YD", "opis": "bydło"}, "podgatunek":null, "kodRasy": {"kod": "IN", "opis": "inne"}, "plec": {"kod": "XX", "opis": "Samica"}, "statusZwierzecia": {"kod": "SSZ00                                                                                                    |
| wykły kolczyk"}, "lokaizacjaTranspondera":null, "numerDuplikatu":null, "dataObowiazywaniaOd": "2020-05-14"}], "historiaZdarzen": {"kod": "HZS", "opis": "Spójna"}}, {"lp": 138, "n<br>dzajSrodkaIdentyficacji": {"kod": "ZK", "opis": "zwykły kolczyk"}, "lokalizacjaTranspondera":null, "numerDuplikatu":null, "dataObowiazywaniaOd": "2021-09-30"}, {"rodzajSrodkaIdentyficacji": {"kod": "ZK", "opis": "zwykły kolczyk"}, "lokalizacjaTranspondera":null, "numerDuplikatu":null, "dataObowiazywaniaOd": "2021-09-30"}, {"rodzajSrodkaIdentyficacji": {"kod": "ZK", "opis": "zwykły kolczyk"}, "lokalizacjaTranspondera":null, "numerDuplikatu":null, "dataObowiazywaniaOd": "2021-09-30"}, {"rodzajSrodkaIdentyficacji": {"kod": "ZK", "opis": "zwykły kolczyk", zwykły kolczyk, zwykły kolczyk", "kierunekUzytkownia": {"kod": "ML", "opis": "M |
| dentyfikacyjny "hull, "aktualnyStatusEpizootyczny ":null, "numerIdentyfikacyjnyMatki": "PL", "numerIdentyfikacyjnyDawczyni ":null, "numerIdentyfikacyjnyDawcy<br>rno-biała"}, "plec": {"kod": "XX", "opis": "Samica"}, "statusZwierzecia": {"kod": "SSZ001", "opis": "Żyje"}, "typUzytkowy": {"kod": "ML", "opis": "Mleczny"}, "dataPrzybyciaDoDzialalnosc<br>370790", "dataUrodzenia": "2021-12-22", "numerDzialalnosci": "", "gatunek": {"kod": "BYD", "opis": "bydło"}, "podgatunek": null, "kodRasy": {"kod": "HO", "opis": "pole                                                                                                    |
| alizacjaTranspondera":null, "numerDuplikatu":null, "dataObowiazywaniaOd": "2021-12-22"}], "historiaZdarzen": {"kod": "HZS", "opis": "Spójna"}}, {"lp": 143, "numerIdentyfikacyjn<br>cji": {"kod". "ZK", "opis": "zwykły kolczyk"}, "lokalizacjaTranspondera":null, "numerDuplikatu":null, "dataObowiazywaniaOd": "2021-12-22"}, {"rodzajSrodkaIdentyfikacji": {"kod": "Z<br>strowarza":null, "stanLancuchaPrzemieszczen":null, "sposobOznakowania": "zwykły kolczyk, zwykły kolczyk ", "kierunekUzytkownia": {"kod": "ML", "opis": "Mleczny"}, "srodkiIdent                                                                                                    |
| , "akturnyStatusEpizootyczny":null, "numerIdentyfikacyjnyMatki": "DK", "numerIdentyfikacyjnyDawczyni":null, "numerIdentyfikacyjnyDawczyni":null, "numerIdentyfikacyjnyDawczyni":null, "numerIdentyfikacyjnyDawczyni":null, "rodzajDawczy<br>kod " XX", "opis": "Samica"}, "statusZwierzecia": {"kod": "SSZ001", "opis": "Żyje"}, "typUzytkowy": {"kod": "ML", "opis": "Mleczny"}, "dataPrzybyciaDoDzialalnosci": "2022-04-24", "po                                                                                                    |

Ogólnie rozczytane dane o zwierzętach w gospodarstwie rozczytane według wieku typu i kierunku użytkowania.

Po załadowaniu niezbędnych danych do bazy danych programu

Eurofarmer\_Dobrostan rozpoczyna się generowanie raportów.

Informacje na temat całego gospodarstwa można znaleźć w zakładce "Ogółem".

Jeśli w gospodarstwie jest kilka stad, zostaną one pogrupowane w programie według numerów stad na osobnych zakładkach z odpowiednimi nazwami -001, 002, 003 itd. aż do 020.

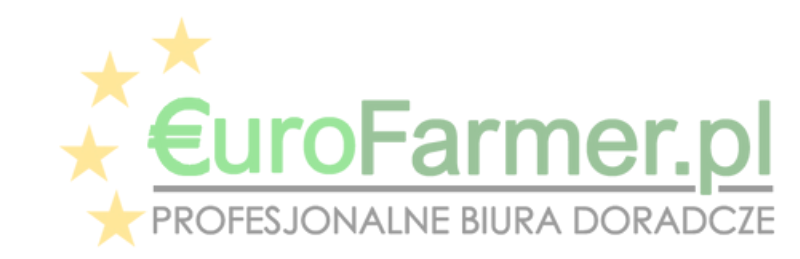

Generowane są dwa raporty dla całego gospodarstwa i po dwa raporty dla każdego stada osobno - "Rozczytane zwierzęta" i "Grupy technologiczne".

| Osobne zakładki<br>i rapory według<br>numerów stad<br>Raporty<br>ogółem dla<br>ospodarstwa<br>Indeze 001 Pobrae dane<br>Boosława twierzęt Grupy technologicznych 20 wydruk rozczytanych zwierzęt 20 Wydruk grup technologicznych Ustawienia -<br>Nr producenta (bez PL) Nazwa Jan Kowalski<br>Dane do dobrostanu<br>Stan zwierzęt na dzień 04.03.2025 - Dobrostan na dzień 20.03.2025 - Krów manek opasów krów miecznych + Pobieranie danych +<br>Boosława Jwierzęt Grupy technologiczne<br>- Zmiene tkierunku użytkowania + Export XLS + Export CSV 20 Wydruk<br>Z Stado Numer identyfikacjiny Piec Data urod., Wiek Typ użytkowy Kierunek użytkowania Rozpatrzono Edzie rozpatrzono                                                                                                    |                  |                                                                                                    |
|----------------------------------------------------------------------------------------------------|------------------|----------------------------------------------------------------------------------------------------|
| Osobne zakładki<br>i rapory według<br>numerów stad<br>Raporty<br>ogółem dla<br>gospodarstwa<br>I ankowieja wierzęł a dzień 04.03.2025 - Dobrosłan na dzień 20.03.2025 - krów manek apasów akrów miecznych * Pobieranie danych *<br>Bane do logowania<br>Wybór producenta Login 0 Hasło<br>Dane do dobrosłanu<br>Stan zwierzęł na dzień 04.03.2025 - Dobrosłan na dzień 20.03.2025 - krów manek apasów akrów miecznych * Pobieranie danych *                                                                                                    |                  | 🎊 Eurofarmer_dobrostan bydła                                                                                                    |
| Osobne Zakładuki<br>i rapory według<br>numerow stad       Dane do logowania         Wybór producenta Login I       Hasło ************************************                                                                                                    | Ocobne zakładki  | 🕴 🖻 Export rozczytanych zwierząt 🖻 Export grup technologicznych 💩 Wydruk rozczytanych zwierząt 💩 Wydruk grup technologicznych 🛛 Ustawienia 👻 |
| I rapory wearug<br>numerow stad       Vybór producenta       Login       Hasto       Hasto       Nr producenta       Nazwa       Jan Kowalski         Raporty<br>ogółem dla<br>gospodarstwa       Dane do dobrostanu       Stan zwierząt na dzień       04.03.2025       Dobrostan na dzień       20.03.2025       Erów manek       opasów       Krów mlecznych       Pobieranie danych         Inditem 001       Pobrane dane       Dobrostan na dzień       20.03.2025       Erów manek       opasów       Krów mlecznych       Pobieranie danych         Inditem 001       Pobrane dane       Boznaliane wierzęta       Grupy technologiczne       Export XLS       Export CSV       Wydruk         Z < Stado Numer identyfikacyjny                                                                                                    | USUDNE ZUMUUNI   |                                                                                                    |
| numerów stad       Wybór producenta       Login       Hasło       ************************************                                                                                                    | i rapory weating |                                                                                                    |
| Raporty       Dane do dobrostanu         Stan zwierząt na dzień       04.03.2025 • Dobrostan na dzień       20.03.2025 • krów mamek opasów krów miecznych • • Pobieranie danych • •         Stan zwierząt na dzień       01       Pobrane dane         Bocktem       01       Pobrane dane         Bozostane zwierzęta       Grupy technologiczne         * Zmione kierunke użytkowania       Export XLS         Z * Stado Numer identyfikacyjny       Plec       Data urod       Wiek       Typ użytkowy       Kierunek użytkowania       Rozpatrzono                                                                                                    | numerów stad     | Wybór producenta Login 0 Hasło ********* ··· Nr producenta (bez PL) 0 Nazwa Jan Kowalski                                                     |
| Raporty       Stan zwierząt na dzień 04.03.2025 • Dobrostan na dzień 20.03.2025 • krów mamek opasów krów mlecznych Pobieranie danych x opasów         ogółem dla       Onołem 001 Pobrane dane         Bozczytane zwierzęta       Grupy technologiczne         Zmiana kierunku użytkowania       Export CSV 😪 Wydruk         Z stado Numer identyfikacyjny       Plec         Data urod       Wiek         Typ uzytkowy       Kierunek uzytkowania                                                                                                    |                  | Dane do dobrostanu                                                                                                    |
| Stan zwierząt na dzień 04.03.2025  Stan zwierząt na dzień 04.03.2025  Stan zwierząt na dzień 001 Pobrane dane Stan zwierząt na dzień 001 Pobrane dane S | Dananty          |                                                                                                    |
| ogorem dia<br>gospodarstwa<br>Doółem 001 Pobrane dane<br>Rozczytane zwierzęta Grupy technologiczne<br>Z miana kierunka użytkowania Przpatr XLS Przpatr CSV Row Wydruk<br>Z Stado Numer identyfikacyjny Plec Data urod Wiek Typ uzytkowy Kierunek uzytkowania Rozpatrzono Gdzie rozpatrzono                                                                                                    | Rupulty          | Stan zwierząt na dzień 04.03.2025 👻 Dobrostan na dzień 20.03.2025 👻 📄 krów mamek 🔲 opasów 📄 krów mlecznych 🕛 🔄 Pobieranie danych 📗 🗙         |
| Gospodarstwa       Doółem 001 Pobrane dane         Bozczytane zwierzęta Grupy technologiczne         Image: Comparison of the state of the state of                                                                                             | ogorem ala       |                                                                                                    |
| Rozczyltane zwierzęta Grupy technologiczne          Bozczyltane zwierzęta Grupy technologiczne         Image: Stado Numer identyfikacyjny         Plec         Data urod         Wiek         Typ uzytkowy         Kierunek uzytkowania         Rozczyltane zwierzęta         Grupy technologiczne         Image: Stado Numer identyfikacyjny         Plec         Data urod         Wiek         Typ uzytkowy         Kierunek uzytkowania         Rozpatrzono         Gdzie rozpatrzono                                                                                                    | gospodarstwa     | Onółem 001 Pobrane dane                                                                                                    |
| Z       Stado       Numer identyfikacyjny       Plec       Data urod       Wiek       Typ uzytkowy       Kierunek uzytkowania       Rozpatrzono       Gdzie rozpatrzono                                                                                                    |                  | Bozcz <mark>itane zwierzęta <sup>–</sup> Grupy technologiczne</mark>                                                                         |
| Z 🔶 Stado Numeridentyfikacyjny Plec Data urod Wiek Typ uzytkowy Kierunek uzytkowania Rozpatrzono Gdzie rozpatrzono                                                                                                    |                  | 🚬 Zmiana kierunka użytkowania 🛛 🔁 Export XLS 🛛 🛃 Export CSV 🛛 😂 Wydruk                                                                       |
|                                                                                                    |                  | Z 🔶 Stado Numeridentyfikacyjny Plec Data urod Wiek Typ uzytkowy Kierunek uzytkowania Rozpatrzono Gdzie rozpatrzono                           |
| Donort     Image: O01     PL     Samica     22.12.2021     39 Mleczny     Mleczny     X     Krowy, 24 > Wiek                                                                                                    | Danart           | Image: O01     PL     Samica     22.12.2021     39     Mleczny     Mleczny     X     Krowy, 24 > Wiek                                        |

#### Raport "Rozczytane zwierzęta" pobrane z bazy IRZ ARIMR

|                   |        | 001   | PL               | Samica     | 23.12.2021  | 39 Mieczny         | Mieczny            | X              | Krowy, 24 > Wiek |
|-------------------|--------|-------|------------------|------------|-------------|--------------------|--------------------|----------------|------------------|
|                   |        | 001   | PL               | Samica     | 19.02.2022  | 37 Mleczny         | Mleczny            | ×              | Krowy, 24 > Wiek |
|                   |        | 001   | PL               | Samica     | 24.04.2022  | 35 Mleczny         | Mleczny            | ×              | Krowy, 24 > Wiek |
|                   |        | 001   | PL               | Samica     | 02.07.2022  | 33 Mleczny         | Mleczny            | ×              | Krowy, 24 > Wiek |
|                   |        | 001   | PL               | Samica     | 05.07.2022  | 33 Mleczny         | Mleczny            | ×              | Krowy, 24 > Wiek |
| <b>∠y</b>         |        | 001   | PL               | Samica     | 25.07.2022  | 32 Mleczny         | Mleczny            | ×              | Krowy, 24 > Wiek |
|                   |        | 001   | PL               | Samica     | 05.08.2022  | 32 Mleczny         | Mleczny            | ×              | Krowy, 24 > Wiek |
|                   |        | 001   | PL               | Samica     | 07.08.2022  | 32 Mleczny         | Mleczny            | ×              | Krowy, 24 > Wiek |
|                   |        | 001   | PL               | Samica     | 01.10.2022  | 30 Mleczny         | Mleczny            | ×              | Krowy, 24 > Wiek |
|                   |        | 001   | PL               | Samica     | 25.10.2022  | 29 Mleczny         | Mleczny            | ×              | Krowy, 24 > Wiek |
|                   |        | 001   | PL000000371034   | Samica     | 26.10.2022  | 29 Mleczny         | Mleczny            | ×              | Krowy, 24 > Wiek |
| 🎼 Eurofarmer_dok  | orosta | n byd | lła              |            |             |                    |                    |                |                  |
| 🕴 🛃 Export rozczy | tanyc  | h zwi | erząt 📄 Export g | jrup techn | ologicznych | la Wydruk rozczyta | anych zwierząt 💩 W | ydruk grup teo | hnologicznych    |

| Dane do logowania                         |                                      |                       | =                    |
|-------------------------------------------|--------------------------------------|-----------------------|----------------------|
| Wybór producenta Login 0                  | Hasło <b>********</b> … Nr           | producenta (bez PL) 0 | Nazwa Jar            |
| Dane do dobrostanu                        |                                      |                       |                      |
| Stan zwierząt na dzień 04.03.2025 👻 Dobro | ostan na dzień 20.03.2025 🕞 📄 krów r | mamek 🔲 opasów 📃 kr   | ów mlecznych 🕛 💽 Pob |
| Ogółem 001 Pobrane dane                   |                                      |                       |                      |
| Rozczytane zwierzęta Grupy technologiczne |                                      |                       |                      |
| GT                                        | ZakresWieku                          | llosc Inf. dod.       |                      |
| - 220 kg > waga 30° kg                    | 4 > Wiek <= 8                        |                       |                      |
| Bydło opasawe ponad 300 kg                | 8 > Wiek <= 18                       |                       |                      |
| - 390 kg > waga <= 450 kg                 | 8 > Wiek <= 10                       |                       |                      |
| - 450 kg > waga                           | 10 > Wiek <= 18                      |                       |                      |
| Cielęta                                   | Wiek <= 6                            | 22                    |                      |

Raport "Grupy

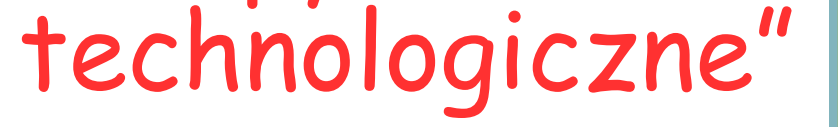

| - Cielęta do 150kg                      | Wiek <= 3             |     | 8  |
|-----------------------------------------|-----------------------|-----|----|
| - Cieleta od 150kg do 220kg             | 3 > Wiek <= 5         |     | 10 |
| - Cieleta powyżej 220kg                 | 5 > Wiek <= 6         |     | 4  |
| - Cielęta (samice)                      | Wiek <= 6             |     | 22 |
| - Cielęta (samce)                       | Wiek <= 6             |     |    |
| Jałówki od 6 do 19                      | 6 > Wiek <= 19        | 21  |    |
| Jałówki od 19 do 24                     | 19 > Wiek <= 24       | 4   |    |
| Krowy                                   | 24 > Wiek             | 107 | 50 |
| Byki                                    | 6 > Wiek <= 24        | 2   |    |
| Buhaje                                  | 24 > Wiek             |     |    |
| Krowy mamki z cielętami do 150 kg       | M > 24, C <= 2        |     |    |
| Krowy mamki z cielętami 150 kg - 220 kg | M > 24, 2 > C <= 4    |     |    |
| Krowy mamki z cielętami 220 kg - 300 kg | $M > 24, 4 > C \le 6$ |     |    |
| NIE ROZLICZONE                          |                       |     |    |
|                                         |                       | 157 |    |
|                                         |                       | 101 |    |
| 44 ◆ ► ₩ X @ * '* ♥                     |                       |     |    |

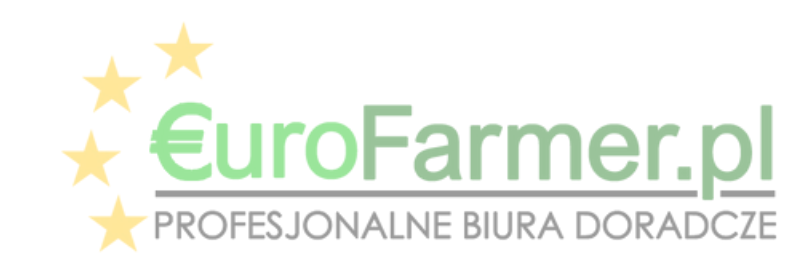

Każda kolumna tabeli posiada wbudowany filtr, który znajduje się w jej nagłówku. Ikona filtra pojawia się po kliknięciu nagłówka kolumny. Umożliwia to analizowanie danych według wybranego parametru oraz filtrowanie informacji dla poszczególnych grup o podobnych cechach.

Po zakończeniu analizy można anulować zastosowany filtr, wybierając [ All ] z listy rozwijanej w nagłówku kolumny. Wtedy dane zostaną ponownie wyświetlone w całości. Dane wyświetlone w wyniku działania filtra można wyeksportować do formatu PDF/XLS lub bezpośrednio wydrukować.

| R. | Eurofarmer_dobrostan bydła                                                                                                    |
|----|----------------------------------------------------------------------------------------------------|
|    | 🔄 Export rozczytanych zwierząt 😰 Export grup technologicznych 💩 Wydruk rozczytanych zwierząt 💩 Wydruk grup technologicznych 🛛 Ustawienia 👻 |
|    |                                                                                                    |
|    | Dane do logowania                                                                                                    |
|    | Wubór producenta I ogin 0 Hasto ************************************                                                                       |
|    |                                                                                                    |
|    |                                                                                                    |

analizy można anulować zastosowany filtr, wybierając [ All ]

Po zakończeniu

Po kliknięciu ikony filtra pojawi się lista rozwijana z możliwymi kryteriami wyboru.

|   | Da   | ine uu      | uobiostariu               |             |               |            |              |                       |             |                     |                      |
|---|------|-------------|---------------------------|-------------|---------------|------------|--------------|-----------------------|-------------|---------------------|----------------------|
|   | Sta  | an zwiel    | rząt na dzień 20.03.202   | 5 - Dobros  | stan na dzień | 20.03.2025 | 🔹 🔲 krów i   | mamek 🔲 opasów 🔲 krów | mlecznych   | 🔄 Pobieranie danych | X Czyszczenie danych |
|   |      |             |                           |             |               |            |              |                       |             |                     |                      |
|   | _    | _           |                           |             |               |            |              |                       |             |                     |                      |
| / | _ Og | ółem        | 001 Pobrane dane          |             |               |            |              |                       |             |                     |                      |
|   | Ro   | zczytar     | ne zwierzęta 🦳 Grupy tecl | nnologiczne |               |            |              |                       |             |                     |                      |
|   | £    | ) Zmick     | ra kierunku użytkowania   | 📄 😰 Expoi   | t XLS 🛛 🔁 I   | Export CSV | 🍇 Wydruk     |                       |             |                     |                      |
|   | 2    | Stado       | Numer identy likactiny    | Plec 💡      | Data urod     | Wiek       | Typ uzytkowy | Kierunek uzytkowania  | Rozpatrzono | Gdzie rozpatrzono   |                      |
|   |      | 001         | PL                        | (All)       | 22.12.2021    | 39         | Mleczny      | Mleczny               | X           | Krowy, 24 > Wiek    |                      |
|   |      | 001         | PL                        | (Custom)    | 23.12.2021    | 39         | Mleczny      | Mleczny               | Х           | Krowy, 24 > Wiek    |                      |
|   |      | 001         | PL                        | 📃 Samica    | 19.02.2022    | 37         | Mleczny      | Mleczny               | X           | Krowy, 24 > Wiek    |                      |
|   |      | 001         | PL                        | 🔲 Samiec    | 24.04.2022    | 35         | Mleczny      | Mleczny               | X           | Krowy, 24 > Wiek    |                      |
|   |      | 991         | PL                        | Samica      | 02.07.2022    | 33         | Mleczny      | Mleczny               | X           | Krowy, 24 > Wiek    |                      |
|   |      | 001         | PL                        | Samica      | 05.07.2022    | 33         | Mleczny      | Mleczny               | X           | Krowy, 24 > Wiek    |                      |
|   |      | 001         | PL                        | Samica      | 25.07.2022    | 32         | Mleczny      | Mleczny               | ×           | Krowy, 24 > Wiek    |                      |
|   |      | 001         | PL                        | Samica      | 05.08.2022    | 32         | Mleczny      | Mleczny               | ×           | Krowy, 24 > Wiek    |                      |
|   |      | 001         | PL                        | Samica      | 07.08.2022    | 32         | Mleczny      | Mleczny               | X           | Krowy, 24 > Wiek    |                      |
|   |      | 001         | PL                        | Samica      | 01.10.2022    | 30         | Mleczny      | Mleczny               | ×           | Krowy, 24 > Wiek    |                      |
|   |      | 001         | PL                        | Samica      | 25.10.2022    | 29         | Mleczny      | Mleczny               | ×           | Krowy, 24 > Wiek    |                      |
|   |      | 001         | PL005500371094            | Samica      | 26.10.2022    | 29         | Mleczny      | Mleczny               | ×           | Krowy, 24 > Wiek    |                      |
|   |      | 001         | PL005500371100            | Samica      | 17.11.2022    | 29         | Mleczny      | Mleczny               | ×           | Krowy, 24 > Wiek    |                      |
|   |      | 001         | PL005500371131            | Samica      | 19.11.2022    | 28         | Mleczny      | Mleczny               | ×           | Krowy, 24 > Wiek    |                      |
|   |      | 001         | DE1406404476              | Samica      | 16.09.2021    | 43         | Mleczny      |                       | MD          | Krowy, 24 ≻ Wiek    |                      |
|   |      |             |                           |             |               |            |              |                       |             |                     |                      |
|   |      |             | 156                       |             |               |            |              |                       |             |                     |                      |
|   | H 4  | <b>F</b> HI | X 🔿 \star '* 🖣            |             |               |            |              |                       |             |                     |                      |
|   |      |             |                           |             |               |            |              |                       |             |                     | Ver.: 1.1.1.0 20.03  |

| Ra Eurofarmer_dobrostan bydła                                           | – 🗆 🗙                                                                                                    |
|-------------------------------------------------------------------------|----------------------------------------------------------------------------------------------------|
| 🔋 🖻 Export rozczytanych zwierząt 😒 Export grup technologicznych 💩 Wydru | uk rozczytanych zwierząt 💩 Wydruk grup technologicznych 🛛 Ustawienia 👻                                                   |
| Dane do logowania                                                       |                                                                                                    |
| Wybór producenta Login 0 Hasło *********                                | 👫 Podgląd wydruku                                                                                                    |
| Dane do dobrostanu                                                      |                                                                                                    |
| Stan zwierząt na dzień 04.03.2025 👻 Dobrostan na dzień 20.03.2025 👻 🛽   | Rozczytane zwierzęta, Producent: 0 Jan Kon<br>Stan zwierząt na dzień: 04.02.2025 Debrectan na dzień: 20.02.2025 Dzień sz |

|                 |           |                           |             |             |            |           |              |         |                    |        | . <b>,</b>  | incit qual i i o ai   |                      |        |                |
|-----------------|-----------|---------------------------|-------------|-------------|------------|-----------|--------------|---------|--------------------|--------|-------------|-----------------------|----------------------|--------|----------------|
|                 |           |                           |             |             |            |           | Stan zwier   | ząt n   | a dzień: 04.03     | 3.2025 |             | Dobrostan na          | dzień: 20.03.        | 2025   | Dzień s        |
|                 | Ogółem    | 001 Pobrane dane          |             |             |            |           | Ogółem       |         |                    |        |             |                       |                      |        |                |
|                 | Rozczytar | ne zwierzeta 🛛 Grupy tecl | hpologiczne |             |            |           | L.P. Zaznacz | . Stado | Nr identyfikacyjny | y Płeć | Data urodz. | Wiek Typ użytk.       | Kier. użytk.         | Rozpat | rz. Gdzie rozj |
| É               | 1 Zmiar   | na kierunku užutkowania   | e) Evo      | ort XI S 🕞  | Export CSV | - Ro Wud  | 1 False      | 001     | PL                 | Samiec | 18.08.2024  | 8 Mleczny             | Mleczny              | X      | Byki, 6 >      |
|                 |           |                           |             |             | Export Cov | Cel wyd   | 3 False      | 001     | PL                 | Samiec | 24.08.2024  | 2 Mieczny<br>2 Miesny | Mieczny<br>Miesny do | X      | Bydło op:      |
|                 | Z 🔺 Stado | Numer identyfikacyjny     | Plec        | 📍 Data urod | Wiek       | Typ uzytk |              |         |                    |        |             |                       | . ,                  |        | · · ·          |
|                 | 001       | PL                        | Samiec      | 18.08.2024  |            | 8 Mleczn  |              |         |                    |        |             |                       |                      |        |                |
|                 | 001       | PL                        | Samiec      | 24.08.2024  |            | 7 Mleczny |              |         |                    |        |             |                       |                      |        |                |
|                 | 001       | PL                        | Samiec      | 12.02.2025  |            | 2 Mięsny  |              |         | <b>^</b>           |        |             |                       |                      |        |                |
|                 |           |                           |             |             |            |           |              |         |                    |        |             |                       |                      |        |                |
|                 |           | 1                         |             |             |            |           |              |         |                    |        |             |                       |                      |        |                |
|                 |           |                           |             |             |            |           |              |         |                    |        |             |                       |                      |        |                |
|                 |           |                           |             |             |            |           |              |         |                    |        |             |                       |                      |        |                |
|                 |           |                           |             |             |            |           |              |         |                    |        |             |                       |                      |        |                |
|                 |           |                           |             |             |            |           |              |         |                    |        |             |                       |                      | ,      |                |
|                 |           |                           |             |             |            |           |              |         |                    |        |             |                       |                      |        |                |
|                 |           |                           |             |             |            |           |              |         |                    |        |             |                       |                      |        |                |
| الم الم الم الم |           |                           |             |             |            |           |              |         |                    |        |             |                       |                      |        |                |
| wyswietiani     | e no      | a ekrani                  | e           |             |            |           | Dang y       |         | <i>é</i> wiet      | lor    |             | monik                 |                      |        |                |
| nno onomu de    |           |                           |             |             |            |           | Dune v       | vy      | 200161             | 101    |             | vv y mrs              | u                    |        |                |
| programu ac     | JUAC      |                           |             |             |            |           | działar      | nia     | ı filtr            | o r    | nożr        |                       |                      |        |                |
| who have h      | uad       |                           |             |             |            |           | uziuiui      |         |                    | uı     | IUZI        | IU                    |                      |        |                |
| wybranych v     | VEU1      | lug                       |             |             |            |           | MNOKCI       | ho      | rtow               | nć     | do f        | ormat                 | 11                   |        |                |
| alinadianaga    | len       | tonium                    |             |             |            |           | wyens        |         |                    | ac     |             | ormur                 | Ч                    |        |                |
| okresionego     | - Kr y    | renum                     |             |             |            |           | PNF/X        |         | Slub               | ho     | 7000        | érodni                | $\mathbf{\bullet}$   |        |                |
|                 | 1:1+      | 20                        |             |             |            |           |              |         |                    | DE     | zpus        | sieum                 | 0                    |        |                |
| przy uzyciu     |           | D'I                       |             |             |            |           | wydru        | kn      | wać                |        | -           |                       |                      |        |                |
| • • •           |           |                           |             |             |            |           | vv y ur u    | NU      | vvuc.              |        |             |                       |                      |        |                |

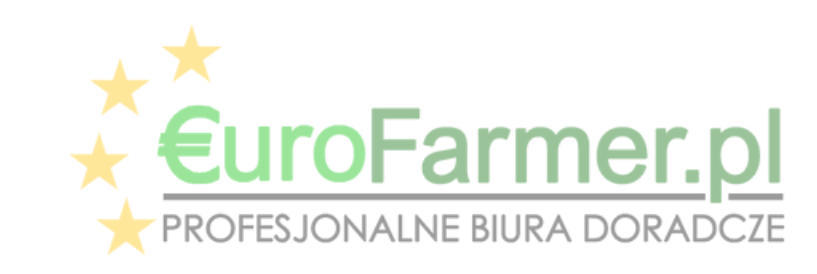

Istnieje możliwość zmiany kierunku użytkowania zwierzęcia. Zmienione dane są automatycznie przesyłane do ARiMR (Tylko wersja Premium).

Po kliknięciu przyciska pojawi się okno umożliwiające zmianę kierunku użytkowania bydła

| Diane do logowania                                                                                                 |  |
|----------------------------------------------------------------------------------------------------|--|
|                                                                                                    |  |
| Wyt     nta     Login     00227     Hasło     Mieczkowski!     Inta (bez PL)     035318     Iazwa     Jan Kowalski |  |

| 🟝 Zr     | niana | kierunku użytkowania  | Exp    | ort XLS 🛛 🚖 Export ( | CSV 😂 Wydruk |                      |             |                                                                                                    |  |
|----------|-------|-----------------------|--------|----------------------|--------------|----------------------|-------------|----------------------------------------------------------------------------------------------------|--|
| Z Sta    | ado N | lumer identyfikacyjny | Plec   | Data urod Wiek       | Typ uzytkowy | Kierunek uzytkowania | Rozpatrzono | Gdzie rozpatrzono                                                                                                    |  |
| 00       | 1 P   | L005489013343         | Samica | 06.05.2021           | 47 Mleczny   | Mleczny              | X           | Krowy, 24 > Wiek                                                                                                    |  |
| <b>I</b> | 01 1  | 2.005489013350        | Samica | 02.06.2              | 46 Nieczny   | Mleczny              | X           | Krowy, 24 > Wiek                                                                                                    |  |
| 00       | 1 P   | L005489013404         | Samica | 29.07.2021           | 44 Mleczny   | Mleczny              | X           | Krowy, 24 > Wiek                                                                                                    |  |
| P U      | 1 F   | L005502015903         | Samica | 03.02.2021           | 50 Mleczny   | Mleczny              | Х           | Krowy, 24 > Wiek                                                                                                    |  |
|          | 1 P   | L005502015910         | Samica | 18.02.2021           | 50 Mleczny   | 🚯 Wybór              |             |                                                                                                    |  |
| 00       | 1 D   | K04525008533          | Samica | 10.05.2018           | 83 Mleczny   | 44 1911              |             |                                                                                                    |  |
| 00       | 1 P   | L005500370684         | Samica | 30.09.2021           | 42 Mleczny   | Kierunki użytkowania |             |                                                                                                    |  |
| 00       | 1 P   | L005500370691         | Samica | 29.10.2021           | 41 Mleczny   | Do opasu             |             |                                                                                                    |  |
| 00       | 1 P   | L005500370721         | Samica | 31.10.2021           | 41 Mleczny   | Miesny               |             |                                                                                                    |  |
| 00       | 1 P   | L005500370745         | Samica | 11.11.2021           | 41 Mleczny   |                      |             |                                                                                                    |  |
| 00       | 1 P   | L005500370790         | Samica | 22.12.2021           | 40 Mleczny   |                      |             |                                                                                                    |  |
| 00       | 1 P   | L005500370806         | Samica | 22.12.2021           | 40 Mleczny   |                      |             |                                                                                                    |  |
| 00       | 1 P   | L005500370813         | Samica | 23.12.2021           | 39 Mieczny   |                      |             |                                                                                                    |  |
| 00       | 1 P   | L005500370837         | Samica | 19.02.2022           | 38 Mleczny   | L                    |             |                                                                                                    |  |
| 00       | 1 P   | L005500370851         | Samica | 24.04.2022           | 35 Mleczny   |                      |             |                                                                                                    |  |
| 00       | 1 P   | L005500370905         | Samica | 02.07.2022           | 33 Mleczny   |                      |             |                                                                                                    |  |
| 00       | 1 P   | L005500370912         | Samica | 05.07.2022           | 33 Mleczny   |                      |             |                                                                                                    |  |
| 00       | 1 P   | L005500370936         | Samica | 25.07.2022           | 32 Mleczny   |                      |             |                                                                                                    |  |
| 00       | 1 P   | L005500370981         | Samica | 05.08.2022           | 32 Mleczny   |                      |             |                                                                                                    |  |
| 00       | 1 P   | L005500371018         | Samica | 07.08.2022           | 32 Mleczny   |                      |             |                                                                                                    |  |
| 00       | 1 P   | L005500371049         | Samica | 01.10.2022           | 30 Mieczny   |                      |             |                                                                                                    |  |
| 00       | 1 P   | L005500371087         | Samica | 25.10.2022           | 29 Mleczny   |                      |             | Akceptuj                                                                                                    |  |
| 00       | 1 P   | L005500371094         | Samica | 26.10.2022           | 29 Mleczny   |                      |             | [Management and a second second secon |  |
| 00       | 1 P   | L005500371100         | Samica | 17.11.2022           | 29 Mleczny   | Wer, prog. 1.1.1.    |             |                                                                                                    |  |
| 00       | 1 P   | L005500371131         | Samica | 19.11.2022           | 29 Mleczny   | Mleczny              | X           | Krowy, 24 > Wiek                                                                                                    |  |
| 00       | 1 D   | E1406404476           | Samica | 16.09.2021           | 43 Mleczny   |                      | MD          | Krowy, 24 > Wiek                                                                                                    |  |
| 00       | 1 P   | L005543118243         | Samiec | 18.08.2024           | 8 Mleczny    | Mleczny              | X           | Byki, 6 > Wiek <= 24                                                                                                    |  |
|          | •     | 00000401400007        | 6      | 24.00.2024           | - 11         | 1.11                 |             | n1.c.s.r1 . or                                                                                                    |  |

Wybrany wpi z listy zwierząt zmiany kierunku użytkowania, może to być jedno lub więcej zwierząt

U 70 Ver 1.1.1.1 Ver 1.1.1.1 241

Okno do zmiany kierunku użytkowania dla wybranych pozycji z listy zwierząt

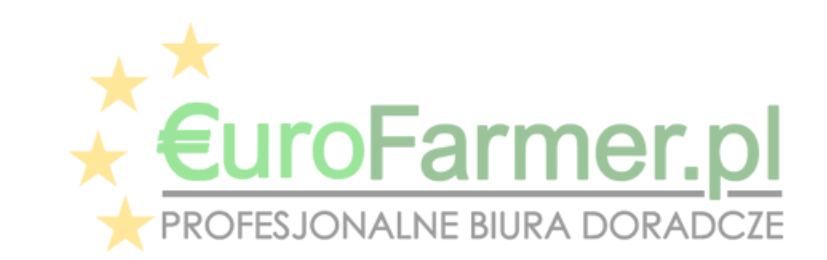

Oba te raporty można wyeksportować do programu Excel za pomocą odpowiednich przycisków w menu głównym programu "Eksport rozczytanych zwierząt" i "Eksport grup technologicznych". Ewentualnie raporty można wysłać bezpośrednio do wydruku za pomocą przycisków w menu głównym programu "Wydruk rozczytanych zwierząt" i "Wydruk grup technologicznych". W podglądzie przed wydrukiem tych raportów dostępna jest również opcja zapisania raportu w formacie PDF. Przycisk "Zapisz raport do PDF".

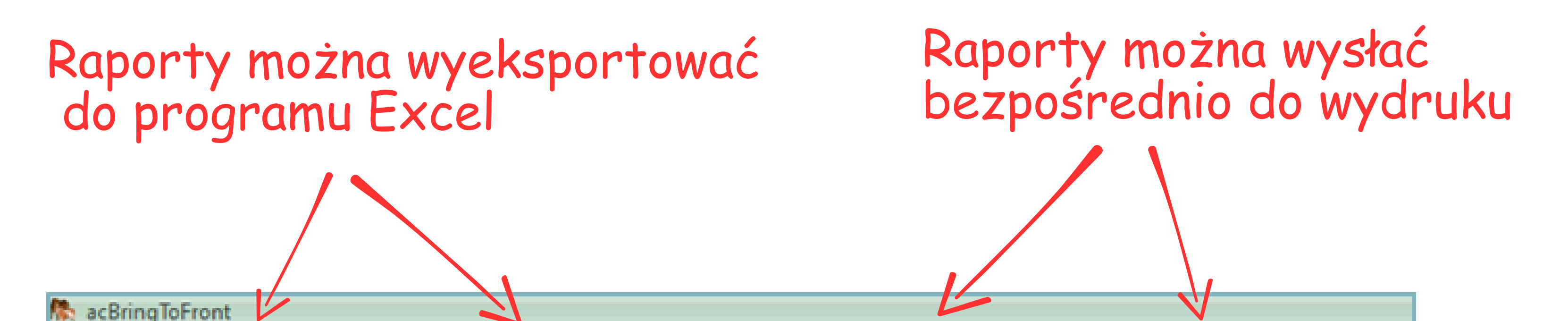

| Dane do dobrostanu           Stan zwierząt na dzień         A1         I         X         fx         Grupa technologiczna           Obrostan         1         Grupa technologiczna         ZakresWieku         Ilosc         Inf. dod.           2         Bydło opasowe do 300 kg         6 > Wiek <= 8         Ilosc         Inf. dod.           2         Bydło opasowe do 300 kg         6 > Wiek <= 8         Ilosc         Inf. dod.           3         - waga <= 150 kg         Wiek <= 3         Ilosc         Inf. dod.           4         - 150 kg > waga <= 220 kg         3 > Wiek <= 4         Ilosc         Inf. dod.           9         Cielęta do 150 kg         Wiek <= 18         Ilosc         Inf. dod.         Ilosc           8         - 450 kg > waga <= 450 kg         8 > Wiek <= 10         Ilosc         Inf. dod.         Ilosc           8         - 450 kg > waga <= 220 kg         3 > Wiek <= 10         Ilosc         Ilosc <t< th=""><th>F</th></t<>                                                                                                    | F                 |
|----------------------------------------------------------------------------------------------------|-------------------|
| Stan zwierząt na dzień       A1       I       K       Grupa technologiczna         A1       I       I       Grupa technologiczna       ZakresWieku       Ilosc       Inf. dod.         I       Grupa technologiczna       ZakresWieku       Ilosc       Inf. dod.       Image: Same Same Same Same Same Same Same Same                                                                                                    | F                 |
| A1 $\checkmark$ $\checkmark$ $f_{\ast}$ Grupa technologicznaIobrostan1Grupa technologicznaZakresWiekuIloscInf. dod.I Grupa technologicznaZakresWiekuIloscInf. dod.I grupa technologicznaZakresWiekuIloscInf. dod.I grupa technologicznaZakresWiekuIloscInf. dod.I grupa technologicznaZakresWiekuIloscInf. dod.I grupa technologicznaZakresWiekuIloscInf. dod.I grupa technologicznaZakresWiekuIloscInf. dod.I grupa technologicznaSakrestInf. dod.Inf. dod.I grupa technologicznaSakrestInf. dod.Inf. dod.I grupa technologicznaSakrestInf. dod.Inf. dod.I grupa technologicznaSakrestInf. dod.Inf. dod.I grupa technologicznaSakrestInf. dod.Inf. dod.I grupa technologicznaSakrestInf. dod.Inf. dod.I grupa technologicznaInf. dod.Inf. dod.Inf. dod.I grupa technologicznaInf. dod.Inf. dod.Inf. dod.I grupa technologicznaInf. dod.Inf. dod.Inf. dod.I grupa technologicznaInf. dod.Inf. dod.Inf. dod.I grupa technologicznaInf. dod.Inf. dod.Inf. dod.I grupa technologicznaInf. dod.Inf. dod.Inf. dod.I grupa technologicznaInf. dod.Inf. dod.Inf. dod.I grupa technologicznaInf. dod.Inf. dod. </th <th>F</th>                                                                                                    | F                 |
| obrostanABCDEabrostan1Grupa technologicznaZakresWiekuIloscInf. dod.krów mlecznych2Bydło opasowe do 300 kg6 > Wiek <= 8Image: Second Second | F                 |
| Jobrossan1Grupa technologicznaZakresWiekuIloscInf. dod.krów mlecznych2Bydło opasowe do 300 kg6 > Wiek <= 8                                                                                                    |                   |
| krów mlecznych       2       Bydło opasowe do 300 kg       6 > Wiek <= 8                                                                                                    |                   |
| 3       - waga <= 150 kg                                                                                                    |                   |
| 4       - 150 kg > waga <= 220 kg                                                                                                    |                   |
| Ogółemi 001 Pobran       5       - 220 kg > waga <= 300 kg                                                                                                    |                   |
| Bozczytane zwierzęta       6       Bydło opasowe ponad 300 kg       8 > Wiek <= 18                                                                                                    |                   |
| 7       - 300 kg > waga <= 450 kg                                                                                                    |                   |
| 8       - 450 kg > waga         9       Cielęta       O28       I       X       J_k         10       - Cielęta do 150kg       10       - Cielęta do 150kg do 220kg       A       B       C       D       E         150 kg > waga <= 220 kg       11       - Cielęta do 150kg do 220kg       1       Numeridentyfikacyjny       DataUrodzenia       Wiek       TypUzytko KierunekU Rozp         12       - Cielęta (samice)       2       PL       3       12.01.2023       25 Mieczny       Mieczny       X         300 kg > waga <= 450 kg       15       Leléwiti od 0 do 10       4       PL       6       12.01.2023       25 Mieczny       Mieczny       X                                                                                                    |                   |
| dro opasowe do 300 kg     9     Cielęta       waga <= 150 kg                                                                                                    |                   |
| waga <= 150 kg       10       - Cielęta do 150 kg         150 kg > waga <= 220 kg                                                                                                    |                   |
| 150 kg > waga <= 220 kg                                                                                                    | FG                |
| 220 kg > waga <= 300 kg                                                                                                    | ootrzoi Czi Motkr |
| dro opasowe ponad 300 k       13       - Cielęta (samice)       3       PL       9       12.01.2023       25 Mieczny       Mieczny       X         300 kg > waga < 450 kg                                                                                                    | Krowy 24          |
| 200 kg > waga <= 450 kg 45 laked at C do 40 4 PL 6 12.01.2023 25 Mieczny Mieczny X                                                                                                    | Krowy, 24         |
|                                                                                                    | Krowy, 24         |
| 5 PL 3 13.01.2023 25 Mieczny Mieczny X                                                                                                    | Krowy, 24         |
| 45U kg > waga 16 Jałowki od 19 do 24 6 PL 0 13.01.2023 25 Mieczny Mieczny X                                                                                                    | Krowy, 24         |
| ięta 17 Krówy 7 PL 7 13.01.2023 25 Mieczny Mieczny X                                                                                                    | Krowy, 24         |
| Zielęta do 150kg 18 Byki 8 PL 4 14.01.2023 25 Mieczny Mieczny X                                                                                                    | Krowy, 24         |
| Cieleta od 150kg do 220k 19 Buhaje 9 PL 1 14.01.2023 25 Mieczny Mieczny X                                                                                                    | Krowy, 24         |
| Jeleta powyżej 220kg 20 Krowy mamki z cielętami do 150 kg 10 PL 8 14.01.2023 25 Mleczny Mleczny X                                                                                                    | Krowy, 24         |
| Tialat Thereine 21 Krowy mamki z cieletami 150 kg - 220 kg 11 Pl 5 15 01 2023 25 Mleczny Mleczny X                                                                                                    | Krowy 24          |
| Widel: Spendook story • O O O O Q. Q. P B E O Indeg. Ordeg. O Projektoj                                                                                                    | 4                 |
| Cielęt                                                                                                    |                   |

|          |          | Ogołem     |                    |        |                 |                             |              |              |            |
|----------|----------|------------|--------------------|--------|-----------------|-----------------------------|--------------|--------------|------------|
|          | Buhaje   | L.P. St.do | Nr identyfikacyjny | Płeć   | Data urodz.     | Wiek Typ użytk.             | Kier. użytk. | Rozpatrz.    | Gd:        |
|          | Krowy rr | 1 J01      | PL 8               | Samica | 20.02.2023      | 24 Mleczny                  | Mleczny      | х            | Jało       |
|          | Krowy m  | 2 001      | PL 9               | Samica | 21 02 2023      | 24 Mleczny                  | Mleczov      | X            | lał        |
|          | Krowurr  | 3 001      | PL 5               | Samica | Podgląd wydruk  | N                           |              |              |            |
|          | NIE DO   | 4 001      | PL 6               | Samica | ; Widok: Szerok | ość strony • 🙂 🔿 😋 🙂        |              | 2 🔄 Drukuj 🤌 | () Pro     |
|          | NIE NU   | 5 001      | PL 3               | Samica |                 |                             |              |              |            |
|          |          | 6 001      | PL 7               | Samica |                 |                             |              |              |            |
|          |          | 7 001      | PL 4               | Samica |                 |                             |              |              |            |
| 7        |          | 8 001      | PL 1               | Samica |                 |                             |              | Gru          | DY         |
| Lapisani | e        | 9 001      | PL 4               | Samica |                 |                             |              | 4 01 20      |            |
|          |          | 10 001     | PL 1               | Samica | 5               | tan zwierząt i              | na dzien: 2  | .4.01.20     | 25         |
| raportu  |          | 11 001     | PL 9               | Samica | 0               | nólem                       |              |              |            |
|          |          | 12 001     | PL 6               | Samica |                 | yorem<br>una taska ala alam |              | Zala         |            |
| w Torma  | CIE      | 13 001     | PL 3               | Samica | Gr              | upa tecnnologiczn           | ia .         | Zaki         | es         |
| DNC      |          | 14 001     | PL 0               | Samica | Do              | brostan krów ma             | mek          | -            |            |
| PUr      |          | 15 001     | PL 3               | Samica | -               | mamki                       |              | 24 >         | > W        |
|          |          | 16 001     | PL 7               | Samica |                 | Opasy do 300kg              |              | 6 >          | Wi         |
|          |          | 1/001      | PL 4               | Samica |                 | Cieleta do 150kg            |              | Wie          | k <        |
|          |          | 18 001     | PL 8               | Samica |                 | Cieleta od 150kg            | do 220ka     | 3 >          | wa         |
|          |          | 19 001     | PL 5               | Samica |                 | Cieleta ou 150kg            | 00 220kg     | 5-           | VVR<br>LAC |
|          |          | 20 001     | PL 2               | Samica |                 | Cieleta powyzej 2           | 220Kg        | 5 >          | VVR        |
|          |          | 21 001     | PL 9               | Samica | -               | Jałówki od 6 do 1           | 19           | 6 >          | Wi         |
|          |          | 22 001     | PL 6               | Samica | -               | Jałówki od 19 do            | 24           | 19 >         | > W        |
|          |          | 23 001     | PL 9               | Samica |                 |                             |              |              |            |
|          |          | 24 001     | PL 6               | Samica |                 |                             |              |              |            |

| odz.    | Wiek Typ użytk.<br>24 Mieczny | Kier. użytk.<br>Mieczny | Rozpatrz. Gdzie rozpatrzono<br>X Jałówki od 19 do 2 | 24 19 > Wiek <= 24 | Czy matka       | bd  |      |
|---------|-------------------------------|-------------------------|-----------------------------------------------------|--------------------|-----------------|-----|------|
| 023     | 24 Mieczny                    | Mleczny                 | X Jałówki od 19 do 2<br>X Jałówki od 19 do 2        | 19 > Wiek <= 24    | ů               | bd  |      |
| d wydru | ku                            |                         |                                                     |                    |                 |     |      |
| Szerol  | kość strony • 🖸 🔿 🔾 🔾         | ) 🔍 🔍 🕼 🖉 🖉 🏷           | 🔄 Drukuj 🛞 Projektuj 🔯                              |                    |                 |     |      |
|         |                               |                         |                                                     |                    |                 |     |      |
|         |                               |                         |                                                     |                    |                 |     |      |
|         |                               |                         | Grupy techno                                        | logiczne Brodu     | conti           |     | Diot |
|         |                               |                         | Grupy techno                                        | iogiczne, Flour    |                 |     | FIOL |
| S       | tan zwierząt                  | na dzień: 2             | 4.01.2025                                           | Dobrostan na       | dzień: 24.01.20 | )25 | Dzi  |
| 0       | gółem                         |                         |                                                     |                    |                 |     |      |
| Gr      | rupa technologiczr            | na                      | Zakres wieku                                        | Ilość              | Inf. dod.       |     |      |
| D       | obrostan krów ma              | mek                     | -                                                   |                    |                 |     |      |
| -       | mamki                         |                         | 24 > Wiek                                           |                    |                 |     |      |
|         | Opasy do 300kg                |                         | 6 > Wiek <= 8                                       |                    |                 |     |      |
| -       | Cielęta do 150kg              |                         | Wiek <= 3                                           |                    |                 |     |      |
|         | Cieleta od 150kg              | do 220kg                | 3 > Wiek <= 5                                       |                    |                 |     |      |
|         | Cieleta powyżej 2             | 220kg                   | 5 > Wiek <= 6                                       |                    |                 |     |      |
|         | Jałówki od 6 do 1             | 19                      | 6 > Wiek <= 19                                      |                    |                 |     |      |
| -       | Jałówki od 19 do              | 24                      | 19 > Wiek <= 24                                     |                    |                 |     |      |
|         |                               |                         |                                                     |                    |                 |     |      |
| By      | /dło opasowe do 3             | 300 kg                  | 6 > Wiek <= 8                                       |                    |                 |     |      |
|         | waga <= 150 kg                |                         | Wiek <= 3                                           |                    |                 |     |      |
| -       | 150 kg > waga <               | <= 220 kg               | 3 > Wiek <= 4                                       |                    |                 |     |      |
|         | 220 kg > waga <               | <= 300 kg               | 4 > Wiek <= 8                                       |                    |                 |     |      |

bd

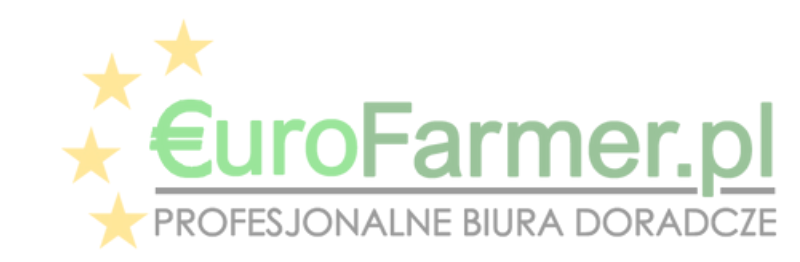

+48 604 593 649 +48 798 038 420 oprogramowanie@eurofarmer.pl

W celu poprawnego zrozumienia raportu dla Dobrostanu bydła należy wziąć pod uwagę następujące oznaczenia stosowane w raporcie.

D – dobrostan;

MD – możliwy dobrostan po zmianie kierunku użytkowania;

X – rozpatrzone zwierzęta.

Kwalifikacje zwierząt do danej grupy technologicznej oparte jest na zgłoszonych przez rolnika do systemu IRZ ARiMR określonego typu i kierunku użytkowania. Typ i kierunek użytkowania widoczny jest w raportach.

W programie istnieje możliwość odczytania ilości zwierząt zarejestrowanych w IRZ ARiMR które przynajmniej jeden raz w życiu wycieliły się i zostało to odnotowane systemie IRZ ARiMR.

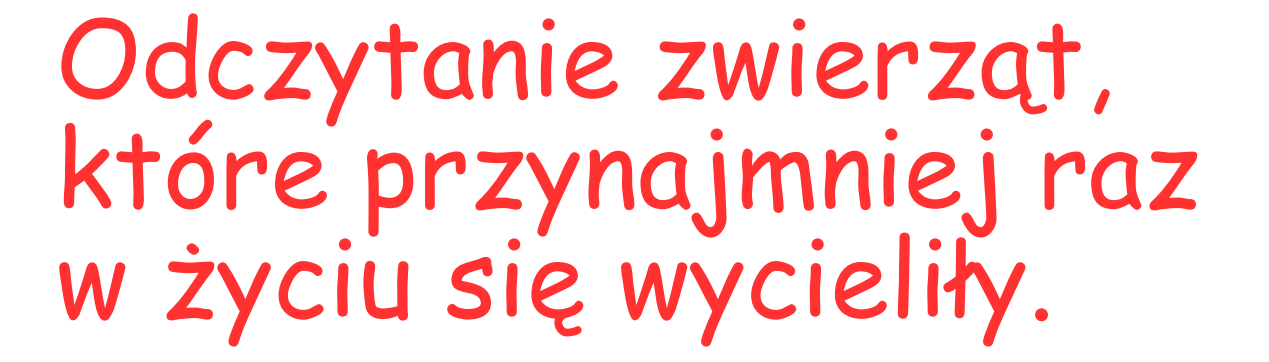

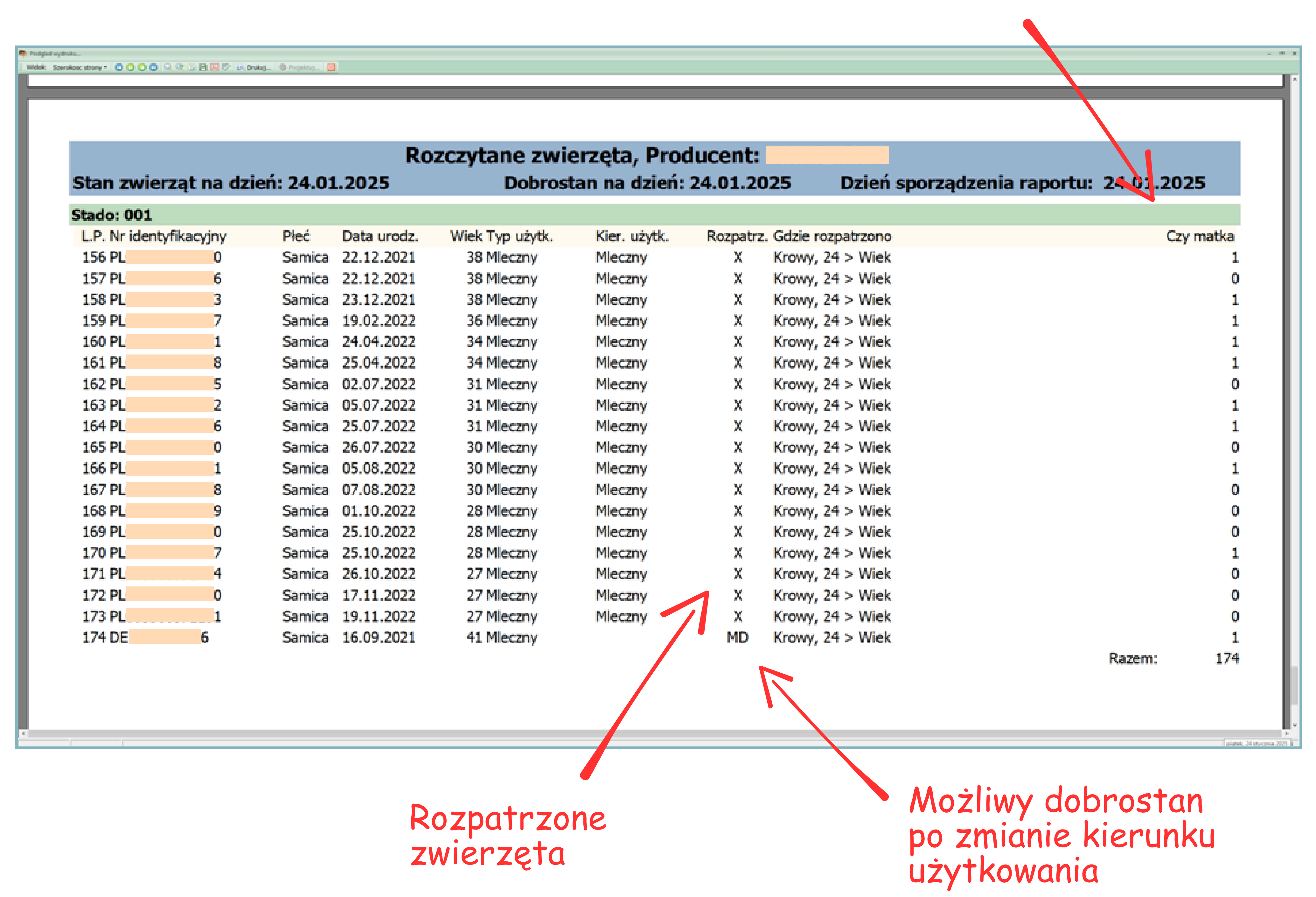

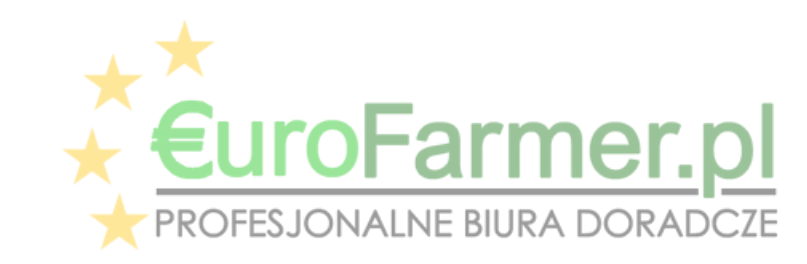

+48 604 593 649 +48 798 038 420 oprogramowanie@eurofarmer.pl

Podczas tworzenia każdego z tych raportów pojawia się okno dialogowe, w którym można określić zakres raportu. Jeśli tu nie wprowadzimy numeru stada to otrzymamy dane ze wszystkich stad zarejestrowanych w gospodarstwie (od 001-020). Jeśli tu wprowadzimy numer stada to otrzymamy dane dla określonego stada.

| R | Eurofarmer_dobrostan bydła                                                                                                    |
|---|----------------------------------------------------------------------------------------------------|
|   | 🖻 Export rozczytanych zwierząt 😰 Export grup technologicznych 💩 Wydruk rozczytanych zwierząt 🔄 Wydruk grup technologicznych 🛛 Ustawienia 🕶 |
|   | Dane do logowania                                                                                                    |
|   | Wybór producenta Login 0 Hasło ********* ··· Nr producenta (bez PL) 0 Nazwa J                                                              |
|   | Dane do dobrostanu                                                                                                    |

Stan zwierząt na dzień 04.03.2025 🕞 Dobrostan na dzień 20.03.2025 🚽

🔲 krów mamek 📄 opasów 📄 krów mlecznych 🕛

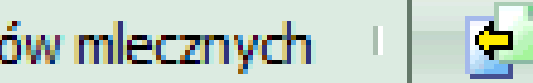

😥 Pobieranie danych

| GT                                      | ZakresWieku        |         | llosc       | Inf. dod.       |            |
|-----------------------------------------|--------------------|---------|-------------|-----------------|------------|
| - 220 kg > waga <= 300 kg               | 4 > Wiek <= 8      |         |             |                 |            |
| 3ydło opasowe ponad 300 kg              | 8 > Wiek <= 18     |         |             |                 |            |
| - 300 kg > waga <= 450 kg               | 8 > Wiek <= 10     | 1 7-kr  | as dat      |                 |            |
| - 450 kg > waga                         | 10 > Wiek <= 18    | MA ZOKI | es dat      |                 |            |
| Cielęta                                 | Wiek <= 6          | Dane    | podstawowe  | e               |            |
| - Cielęta do 150kg                      | Wiek <= 3          |         |             |                 |            |
| - Cieleta od 150kg do 220kg             | 3 > Wiek <= 5      | 📃 📃 Og  | ółem wraz z | z poszczególnym | ni stadami |
| - Cieleta powyżej 220kg                 | 5 > Wiek <= 6      | Stado   | ("000" ozna | cza ogółem) 00  | 01         |
| - Cielęta (samice)                      | Wiek <= 6          |         |             |                 |            |
| - Cielęta (samce)                       | Wiek <= 6          |         |             |                 |            |
| lałówki od 6 do 19                      | 6 > Wiek <= 19     |         |             |                 |            |
| lałówki od 19 do 24                     | 19 > Wiek <= 24    |         |             |                 |            |
| Growy                                   | 24 > Wiek          |         |             |                 |            |
| 3yki                                    | 6 > Wiek <= 24     |         |             |                 |            |
| 3uhaje                                  | 24 > Wiek          |         |             |                 |            |
| Krowy mamki z cielętami do 150 kg       | M > 24, C <= 2     |         |             |                 | Akce       |
| Krowy mamki z cielętami 150 kg - 220 kg | M>24,2>C<=4        |         | Wer, pror   | a. 1.1.1.0      |            |
| Krowy mamki z cielętami 220 kg - 300 kg | M > 24, 4 > C <= 6 |         |             | 3               |            |
| NE ROZLICZONE                           |                    |         |             |                 |            |

Tutaj można wprowadzić numer stada

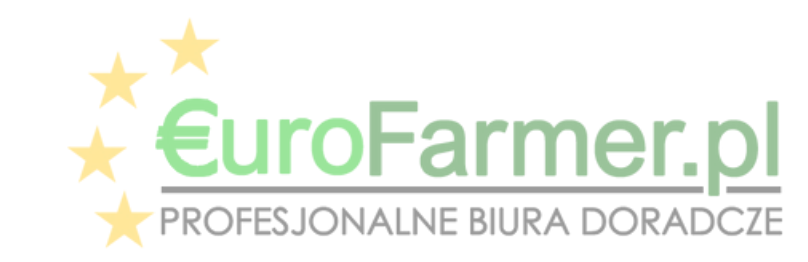

Ponadto możliwe jest tworzenie raportów dla wybranych pozycji w tabeli.

Aby dodać do raportu tylko niezbędne wymagane pozycje z tabeli, należy postępować zgodnie z następującym algorytmem.

- W pierwszej kolumnie tabeli kliknij dwukrotnie lewym przyciskiem myszy, aby zaznaczyć wymagane wiersze.
- Następnie zastosuj filtr w nagłówku pierwszej kolumny według kryterium "True".
- A gdy na ekranie programu pozostaną tylko wiersze niezbędne do raportu, można wyeksportować dokument - PDF, XLS lub wydrukować go bezpośrednio.

Przyciski, klikając które można wyeksportować raport dla wybranych pozycji w wybranym formacie.

Po zaznaczeniu wymaganych wiersze zastosuj filtr w nagłówku pierwszej kolumny według kryterium "True"

Kliknij dwukrotnie lewym przyciskiem myszy, aby zaznaczyć wymagane wiersze

| •        | urofai<br>Expo<br>)ane c<br>Wyb     | rmer_dobrostan bydła<br>ort rozczytanych zwierząt<br>lo logowania<br>rór producenta Login 0                                | 🖻 Export o               | grup rechnolo  | gicznych 🔄 Wydruk rozczytanyc<br>• ************************************ | :h zwierząt 💩 Wydruk g<br>senta (bez PL) 0 | jrup technolog<br>Na | icznych Ustawienia <del>-</del><br>izwa R | - • X |
|----------|-------------------------------------|----------------------------------------------------------------------------------------------------|--------------------------|----------------|-------------------------------------------------------------------------|--------------------------------------------|----------------------|-------------------------------------------|-------|
| D        | ) ane c<br>tan zw<br>gółem<br>ozczy | lo dobrostanu<br>vierząt na dzień 20.03.202<br>0 001 Pobrane dane<br>tane zwierzęta Grupy tec<br>iana kierunku użytkowania | 5 - Dobio<br>hnologiczne | ostan na dzień | 20.03.2025 🔹 🗐 krów mamek                                               | opasów 🔲 krów                              | mlecznych            | Pobieranie danych 🔀 Czyszczenie danych    |       |
| 7 5      | P Cha                               | do Numer identufik scuipu                                                                                                  | Plec                     | Data urod      | Wiek Tup uzutkowu                                                       | Kierunek uzutkowenia                       | Boznatrzono          | Gdzie rozpetrzopo                         |       |
| <u> </u> |                                     | Pl                                                                                                    | Samica                   | 26.09.2023     | 18 Mleczny                                                              | Miecznu                                    | X                    | Jałówki od 6 do 19, 6 > Wiek <= 19        |       |
| .om      | .) 001                              | PL                                                                                                    | Samica                   | 26.09.2023     | 18 Mleczny                                                              | Mleczny                                    | X                    | Jałówki od 6 do 19,6 > Wiek <= 19         |       |
| !        | 001                                 | PL                                                                                                    | Samica                   | 27.09.2023     | 18 Mleczny                                                              | Mleczny                                    | X                    | Jałówki od 6 do 19, 6 > Wiek <= 19        |       |
|          | 00                                  | 7 <i>PL</i>                                                                                                    | Samica                   | 24.09.2        | 16 Mieczny                                                              | Mieczny                                    | X                    | Jatówki od 6 do 19, 6 > Wiek <= 19        |       |
| V        | 00                                  | 7 <i>FL</i>                                                                                                    | Samica                   | 25.09.2        | 16 Mieczny                                                              | Mieczny                                    | X                    | Jatówki od 6 do 19, 6 > Wiek <= 19        |       |
| V        | 00                                  | 7 <i>FL</i>                                                                                                    | Samica                   | 25.09.2        | 16 Mieczny                                                              | Mieczny                                    | X                    | Jatówki od 6 do 19, 6 > Wiek <= 19        |       |
| V        | 00                                  | 7 <i>PL</i>                                                                                                    | Samica                   | 27.09.2        | 16 Mieczny                                                              | Mieczny                                    | X                    | Jałówki od 6 do 19, 6 > Wiek <= 19        |       |
| V        | 00                                  | 7 <i>PL</i>                                                                                                    | Samica                   | 11.10.2        | 16 Mieczny                                                              | Mleczny                                    | X                    | Jałówki od 6 do 19, 6 > Wiek (= 19        |       |
| V        | 00                                  | 7 <i>FL</i>                                                                                                    | Samica                   | 11.10.2        | 16 Mieczny                                                              | Mieczny                                    | X                    | Jałówki od 6 do 19, 6 > Wiek (= 19        |       |
|          | 001                                 | PL                                                                                                    | Samica                   | 11.10.2023     | 18 Mleczny                                                              | Mleczny                                    | Х                    | Jałówki od 6 do 19, 6 > Wiek <= 19        |       |
|          | 001                                 | PL                                                                                                    | Samica                   | 03.01.2024     | 15 Mleczny                                                              | Mleczny                                    | Х                    | Jałówki od 6 do 19, 6 > Wiek <= 19        |       |
|          | 004                                 | PL                                                                                                    | Samica                   | 04.01.2024     | 15 Mleczny                                                              | Mleczny                                    | X                    | Jałówki od 6 do 19, 6 > Wiek <= 19        |       |
|          | 001                                 |                                                                                                    |                          |                |                                                                         |                                            |                      | _                                         |       |
|          |                                     | irofarmer_dobrostan bydła<br>Export rozczytanych zwier:<br>ane do logowania                                                | ząt 📄 Expor              | t grup technol | logicznych 💩 Wydruk rozczytanych                                        | n zwierząt 🔄 Wydruk gruj                   | p technologiczn      | ych Ustawienia 🕶                          |       |
|          |                                     | irofarmer_dobrostan bydła<br>Export rozczytanych zwier<br>ane do logowania                                                 | ząt 🖻 Expoi              | t grup technol | logicznych 🔄 Wydruk rozczytanych<br>Podgląd wydruku                     | n zwierząt 🔄 Wydruk gruj                   | p technologiczn      | ych Ustawienia •                          |       |

|                                                                | Stan zwierząt na dzień 20.03.2025 👻 Dobrostan na                                                                                                    | Rozczytane zwierzęta, Producent: 0       R         Stan zwierząt na dzień: 20.03.2025       Dobrostan na dzień: 20.03.2025       Dzień sporządzenia raportu: 20.03.2025                                                                                                    |
|----------------------------------------------------------------|----------------------------------------------------------------------------------------------------|----------------------------------------------------------------------------------------------------|
| Po zastosowaniu<br>filtru na ekranie                           | Ogółem       001       Pobrane dane         Rozczytane zwierzęta       Grupy technologiczne         Image: Export XLS       Image: Export XLS         Image: Export XLS       Image: Export XLS         Image: Export XLS       Image: Export XLS         Image: Export XLS       Image: Export XLS         Image: Export XLS       Image: Export XLS         Image: Export XLS       Image: Export XLS         Image: Export XLS       Image: Export XLS         Image: Export XLS       Image: Export XLS         Image: Export XLS       Image: Export XLS         Image: Export XLS       Image: Export XLS         Image: Export XLS       Image: Export XLS         Image: Export XLS       Image: Export XLS         Image: Export XLS       Image: Export XLS         Image: Export XLS       Image: Export XLS         Image: Image: Export XLS       Image: Export XLS         Image: Image: Image: Export XLS       Image: Export XLS         Image: Image: Image: Image: Export XLS       Image: Export XLS         Image: Image: | Ogółem         L.P. Zaznacz. Stado Nridentyfikacyjny Pleć         Data urodz.         Wiek Typ użytk.         Kier. użytk.         Rozpatrz. Gdzie rozpatrzono         Czy matka           1 True         001         PL         Samica         24.09.2023         18 Mlaczny         Mlaczny         X         Jałówki od 6 do 19, 6 > Wiek <= 19         0           2 True         001         PL         Samica         25.09.2023         18 Mlaczny         Mlaczny         X         Jałówki od 6 do 19, 6 > Wiek <= 19         0           3 True         001         PL         Samica         25.09.2023         18 Mlaczny         Mlaczny         X         Jałówki od 6 do 19, 6 > Wiek <= 19         0           4 True         001         PL         Samica         27.09.2023         18 Mlaczny         Mlaczny         X         Jałówki od 6 do 19, 6 > Wiek <= 19         0           5 True         001         PL         Samica         27.09.2023         18 Mlaczny         Mlaczny         X         Jałówki od 6 do 19, 6 > Wiek <= 19         0           6 True         001         PL         Samica         11.0.2023         18 Mlaczny         Mlaczny         X         Jałówki od 6 do 19, 6 > Wiek <= 19         0           Razem:         0         N         Samica         < |
| programu<br>pozostaną tylko<br>wiersze niezbędne<br>do raportu |                                                                                                    | Raport zawierający tylko wybrane<br>elementy z tabeli                                                                                                    |

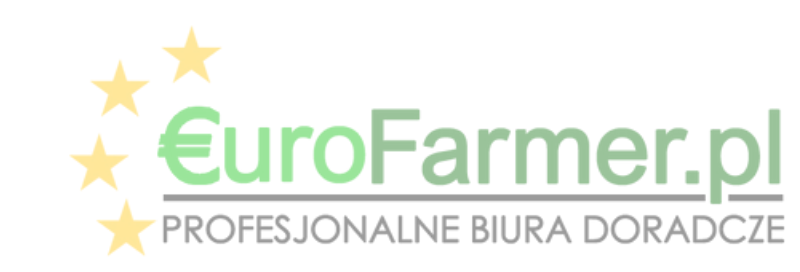

## Podsumowanie.

Program Eurofarmer\_Dobrostan to zaawansowane narzędzie, które w sposób szybki i efektywny wspiera rolników w zarządzaniu dobrostanem zwierząt w gospodarstwie. Dzięki integracji z bazą danych ARiMR oraz możliwości sporządzania raportów zarówno na dzień aktualny, jak i wstecz lub prognoz na przyszłość, program stanowi kompleksowe rozwiązanie dostosowane do różnych potrzeb użytkownika.

Dodatkowo elastyczność aplikacji pozwala na tworzenie raportów dla całego gospodarstwa, poszczególnych stad, czy wybranych grup zwierząt, co czyni ją nieocenionym wsparciem w prowadzeniu działalności rolniczej. Zachęcamy do korzystania z programu Eurofarmer\_Dobrostan, aby w pełni wykorzystać jego możliwości i zapewnić jak najlepsze warunki dla zwierząt w gospodarstwie.

### KONTAKT DO PRODUCENTA PROGRAMU:

Eurofarmer.pl Sp. z o.o.

Adres

Kolejowa 17/6 (biurowiec firmy PREFBET)

18-411 Śniadowo

### Numery telefonów

+48 604 593 649

+48 798 038 420

#### e-mail:

oprogramowanie@eurofarmer.pl

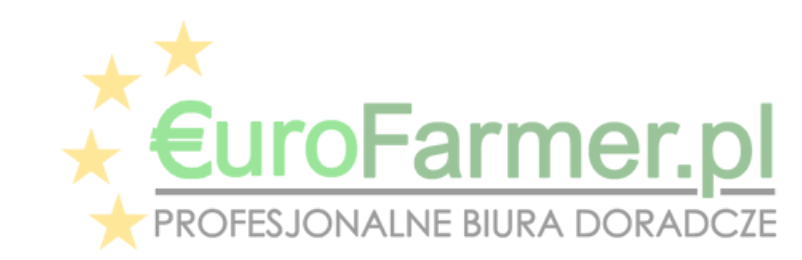